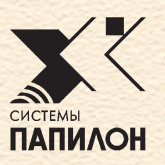

# ИнфоПГТ

Руководство пользователя

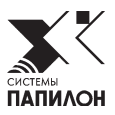

# Термины и определения

|              | АБИС – сокращение от Автоматизированная<br>Баллистическая Идентификационная Система.<br>Компьютерная система для выявления, записи,<br>чтения, систематизированного хранения, прове-<br>дения поисков и сопоставления следов, остав-<br>ленных в процессе стрельбы на пулях (гильзах). |
|--------------|----------------------------------------------------------------------------------------------------|
| АБИС АРСЕНАЛ | Программное обеспечение АБИС АРСЕНАЛ<br>предназначено для обеспечения полного тех-<br>нологического цикла ввода и обработки элек-<br>тронных объектов учета, включая сканирова-<br>ние, кодирование и формирование рекоменда-<br>тельных списков                                       |
|              | Программа обеспечивает сканирование изо-<br>бражений развертки боковой поверхности пули<br>или ее фрагментов, боковой поверхности и дна<br>гильзы.                                                                                                    |
|              | Программа поддерживает функции просмотра<br>БД и предназначена для визуального сопостав-<br>ления изображений объектов.                                                                                                    |

| Криминальная<br>пуля (гильза)   | Пуля (гильза), обнаруженная при осмотре ме-<br>ста происшествия. Информация по регистри-<br>руемым и криминальным пулям (гильзам) зано-<br>сится в разные разделы базы данных (раздел для<br>хранения регистрируемых объектов и раздел для<br>хранения криминальных объектов). Единствен-<br>ное различие между этими двумя разделами со-<br>стоит в том, что при занесении пули (гильзы) в<br>раздел для хранения регистрируемых объектов<br>поиски проводятся только по разделу крими-<br>нальных объектов, а при занесении пули (гиль-<br>зы) в раздел для хранения криминальных объ-<br>ектов поиски проводятся как по разделу с реги-<br>стрируемыми, так и по разделу с криминальны-<br>ми объектами. |
|---------------------------------|----------------------------------------------------------------------------------------------------|
| Пакет данных                    | Пакет данных в программе «ИнфоПГТ» являет-<br>ся учетной единицей, по форме и содержанию<br>соответствующей информационной карте для<br>ведения учетной картотеки, соответствующей<br>требованиям МВД РФ.                                                                                                    |
| Регистрируемая<br>пуля (гильза) | Пуля (гильза), выстреленная из единицы ору-<br>жия при постановке его на учет. Как правило,<br>их несколько (не менее 3-х на единицу оружия)<br>и в практике экспертизы они называются экспе-<br>риментальными. К регистрируемым обычно от-<br>носятся служебные, личные и другие легальные,<br>а также найденные, сданные, изъятые единицы<br>оружия, имеющие заводской номер.                                                                                                    |
| Сканирование                    | Процесс получения цифрового изображения поверхности исследуемого объекта при помо-<br>щи баллистического сканера.                                                                                                    |
| Фрагмент пули                   | Сильно деформированная пуля (фрагмент обо-<br>лочки пули), обнаруженная при осмотре ме-<br>ста происшествия. На поверхности фрагмента<br>обычно различимы только отдельные следы (по-<br>лучение полного изображения развертки — не-<br>возможно). Информация по фрагментам пуль<br>хранится в разделе криминальных объектов.                                                                                                    |

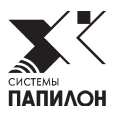

### Введение

Программное обеспечение «ИнфоПГТ» предназначено для автоматизации учетов стреляных пуль и гильз в соответствии с требованиями МВД России.

Программа «ИнфоПГТ» позволяет фиксировать количественный состав образцов для исследований в целях автоматизации учетов стреляных пуль и гильз (образцов) с обеспечением их индивидуализации в рамках проведения необходимых проверок, передачи в другие подразделения и передачи в архив с возможностью вывода на печать заполненных унифицированных форм учетной документации, а также организации их структурированного хранения с возможностью автоматизированного формирования статистических отчетов по образцам и передачи учетных данных объектов в АБИС в составе данных запроса на сканирование.

Данное программное обеспечение может использоваться совместно с программным обеспечением рабочей станции АБИС АРСЕНАЛ или в качестве самостоятельного программного комплекса.

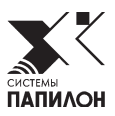

# Панель управления

Панель управления предназначена для авторизации пользователя в самой системе и запуска функций и окон программы «ИнфоПГТ».

Управление программой можно разделить на следующие этапы:

- регистрация пользователя в программе «ИнфоПГТ»;
- процесс работы в программе;
- окончание работы или выход из программы.

### Регистрация в программе

Для регистрации в программе «ИнфоПГТ» пользователю предлагается экранная форма с полями ввода учетного имени и пароля.

| ♥///// | Регистр        | рация 🔣 💌 |  |  |  |
|--------|----------------|-----------|--|--|--|
| Логин  | ars            |           |  |  |  |
| Пароль |                |           |  |  |  |
| 0      | т <u>м</u> ена | <u> </u>  |  |  |  |
|        |                |           |  |  |  |

Введите имя и пароль пользователя и нажмите кнопку ОК. Программа проверит наличие учетной записи в списке пользователей, наличие прав и текущее состояние записи.

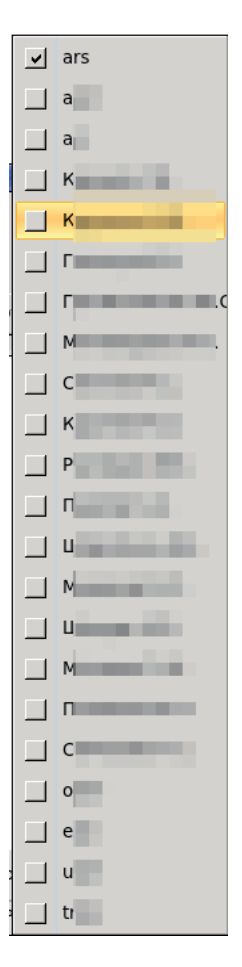

В программе предусмотрена возможность ввода имени пользователя из выпадающего списка пользователей (см. пример на рисунке слева). Список открывается с помощью стрелки в правом углу поля Логин, а также, в момент начала ввода первых символов имени пользователя способом автоподстановки открывается список имен пользователей, содержащих введенные символы.

В случае успешной регистрации главная панель управления программой конфигурируется в соответствии с правами пользователя.

### Главная панель управления

Главная панель управления программы представляет собой меню с набором вкладок, функциональных кнопок и совокупностью рабочих окон (см. пример на рисунке ниже).

| ✓                                     |                            |              |                |              | Инфо-ПІ   | rT .      |              |                     |                   | - 8 ×       |
|---------------------------------------|----------------------------|--------------|----------------|--------------|-----------|-----------|--------------|---------------------|-------------------|-------------|
| 650                                   |                            |              |                |              | VODOWTH   | 🔞 Сканиг  | овать        | 🔥 Статистика        | Настройки         | О программе |
| i i i i i i i i i i i i i i i i i i i |                            |              |                | B 🖂 🛛        | Лалить    |           |              | Coofficerupe (Cale) | () Kasseubuvaranu |             |
| На                                    | Ha B                       | Расшир.фи    | 1льтр Созл     | ать Перелать |           |           |              | п свооодная (сас)   | и плассификаторы  |             |
| проверке                              | учете архиве               | 👽 Очистить ( | рильтр         |              |           |           |              |                     |                   |             |
|                                       |                            | N            |                | Bonovrupon   |           | Donrotony |              | Muctor              | 10070             | Consers     |
|                                       | Фильтр по ос               | азе данных   |                | гедактиров   | апие      | подготовк | a ou beki ob | vincipy             | менты             | Правка      |
| Nt                                    | <ul> <li>Массив</li> </ul> | Дата испо —  | Описание       | Пакет        | Объекты в | массиве   | Экспертиз    | а Движение объе     | тов Документы     |             |
| 2016.00                               | 🎬 5.45                     | _            |                |              |           |           |              |                     |                   |             |
| 2016.00                               | 🛱 5.45                     |              |                |              |           |           |              |                     |                   |             |
| 2016.00                               | 1 5.45                     |              |                |              |           |           |              |                     |                   |             |
| 2016.00                               | 1 5.45                     |              |                |              |           |           |              |                     |                   |             |
| A 2016.00                             | H 5.45                     |              |                |              |           |           |              |                     |                   |             |
| A 2016.00                             | PP 5.45                    |              |                |              |           |           |              |                     |                   |             |
| A 2016 00                             | 1 5 45                     |              |                |              |           |           |              |                     |                   |             |
| A 2016.00                             | 5.45                       |              |                |              |           |           |              |                     |                   |             |
| 2016.00                               |                            |              |                |              |           |           |              |                     |                   |             |
| 2016.00                               | 🎬 5.45                     |              |                |              |           |           |              |                     |                   |             |
| 2016.00                               | 🎬 5.45                     |              |                |              |           |           |              |                     |                   |             |
| 2016.00                               | 🎬 9.00                     |              |                |              |           |           |              |                     |                   |             |
| 2016.00                               | 🎬 9.00                     |              |                |              |           |           |              |                     |                   |             |
| 📇 2016.00                             | 🎬 9.00                     |              |                |              |           |           |              |                     |                   |             |
| a 2016.00                             | 🎬 9.00                     |              |                |              |           |           |              |                     |                   |             |
| 2016.00                               | 🎬 9.00                     |              |                |              |           |           |              |                     |                   |             |
| 2016.00                               | 🎬 9.00                     |              |                |              |           |           |              |                     |                   |             |
| a 2016.00                             | 💾 9.00                     |              |                |              |           |           |              |                     |                   |             |
| 2016.00                               | 〒 9.00                     |              |                |              |           |           |              |                     |                   |             |
| 2016.00                               | 1 7.02                     |              |                |              |           |           |              |                     |                   |             |
| A 2016.00                             | H 5.45                     |              |                |              |           |           |              |                     |                   |             |
| A 2016.00                             | 1 5 45                     |              |                |              |           |           |              |                     |                   |             |
| A 2016.00                             |                            |              |                |              |           |           |              |                     |                   |             |
| 2016.00                               |                            |              | документ       |              |           |           |              |                     |                   |             |
| 2016.00                               | 🎬 5.45                     |              | Тип            |              |           |           | Cy¢          | икс                 |                   |             |
| 2016.00                               | 🎬 5.45                     |              | 1 Имя документ | a            |           |           |              |                     |                   |             |
| 2016.00                               | 🎬 5.45                     |              | Cosnan         |              |           |           | Лат          | а созлания          |                   |             |
| 2016.00                               | 🎬 5.45                     |              | L COJUN        |              |           |           | Au           | а создания          |                   |             |
| a 2016.00                             | 🎬 5.45                     |              | - Редактировал |              |           |           | Дат          | а редактирован      |                   |             |
| 2016.00                               | 🎬 5.45                     |              |                | _            |           |           |              |                     |                   |             |
| 2016.00                               | 🎬 5.45                     |              | Фабула         |              |           |           |              |                     |                   |             |
| 2016.00                               | 🛱 5.45                     |              |                |              |           |           |              |                     |                   |             |
| 2016.00                               | 1 5.45                     |              |                |              |           |           |              |                     |                   |             |
| 2016.00                               | 🛱 5.45                     |              |                |              |           |           |              |                     |                   |             |
| 2010.00                               | 1.02                       |              |                |              |           |           |              |                     |                   |             |
| 2016.00                               | PT 7.62                    |              |                |              |           |           |              |                     |                   |             |
| A 2016.00                             | 📅 7.62                     |              |                |              |           |           |              |                     |                   |             |
| A 2016.00                             | 📅 7.62                     |              |                |              |           |           |              |                     |                   |             |
| 2016.00                               | 🎬 7.62                     | -            |                |              |           |           |              |                     |                   |             |
| 1                                     |                            |              |                |              |           |           |              |                     |                   |             |
| Всего: 571                            | N≘ 2016.00218              |              |                |              |           |           |              |                     |                   |             |
|                                       |                            |              |                | 1            |           |           |              | -                   |                   |             |

### Окончание работы

Для окончания работы с программой нужно щелкнуть левой кнопкой мыши по крестику в верхнем правом углу окна главной панели. Затем на экране появится окно (см. пример на рисунке ниже):

| × | Вопрос                                    |    |             |  |  |
|---|-------------------------------------------|----|-------------|--|--|
| ? | Вы уверены что хотите закрыть приложение? |    |             |  |  |
|   |                                           | Да | <u>Н</u> ет |  |  |

Нужно выбрать Да и, таким образом, завершить работу в программе «ИнфоПГТ».

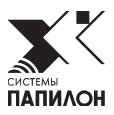

## Инструменты ввода текстовых данных

Для ведения учета объектов: пуль, гильз и патронов в программе реализованы различные виды журналов, организованы специальные учетные формы, в которые пользователь с клавиатуры может вводить необходимые текстовые данные.

| Изображение          | Описание                                                                                                    |
|----------------------|----------------------------------------------------------------------------------------------------|
| Ша<br>На<br>проверке | Вкладка главного меню <b>На проверке</b> , откры-<br>вает список пакетов данных, находящихся на<br>экспертной проверке.                                             |
| Г<br>На<br>учете     | Вкладка главного меню <b>На учете</b> , открывает<br>список пакетов данных об объектах, относя-<br>щихся к служебным экземплярам оружия, на-<br>ходящимся на учете. |
| Вархиве              | Вкладка главного меню <b>В архиве</b> , открывает список пакетов данных, направленных экспертом на хранение в архив.                                                |
| 💎 Расшир.фильтр      | Кнопка главного меню <b>Расширенный фильтр</b> , позволяет расширить или изменить перечень характеристик для фильтрации списка пакетов данных.                      |

### Главное меню

| 📉 Очистить фильтр         | Кнопка главного меню <b>Очистить фильтр</b> ,<br>удаляет введенные характеристики для фильтра.                                                                                                    |
|---------------------------|----------------------------------------------------------------------------------------------------|
| Создать<br>▼              | Кнопка главного меню <b>Создать</b> , позволяет соз-<br>давать пакеты данных, классифицировать их,<br>добавлять в них документы.                                                                                                    |
| Передать                  | Кнопка главного меню <b>Передать</b> , позволяет перемещать пакеты данных между вкладками: <b>На учет</b> , <b>На проверку</b> , <b>В архив</b> .                                                                                    |
| 💥 Удалить                 | Кнопка главного меню <b>Удалить</b> , позволяет уда-<br>лить пакет данных.                                                                                                    |
| 🍘 Сканировать             | Кнопка главного меню <b>Сканировать</b> , позволяет скопировать объект в АБИС АРСЕНАЛ и сформировать в ней запрос на сканирование этого объекта.                                                                                     |
| 🏦 Статистика              | Кнопка главного меню <b>Статистика</b> , включает набор функций по настройке полей для отчетов, формированию отчетов и сохранению их в виде электронной таблицы.                                                                     |
| <u>៧</u> Свободная (Calc) | Кнопка главного меню <b>Свободная</b> , открывает<br>полный список полей для выбора всех возмож-<br>ных комбинаций для настройки нужных форм<br>отчетов, позволяет формировать отчеты и со-<br>хранять их в виде электронных таблиц. |
| 🚝 Настройки               | Кнопка главного меню <b>Настройки</b> , при по-<br>мощи которой пользователь может настроить<br>удобную для работы геометрию рабочих окон.                                                                                           |
| 🕮 Классификаторы          | Кнопка главного меню <b>Классификаторы</b> , при помощи которой пользователь может просма-<br>тривать и редактировать справочники системы.                                                                                           |
| 🔄 Инструменты 🔻           | Кнопка главного меню <b>Инструменты</b> , с по-<br>мощью которой открывается набор функций<br>по архивированию, разархивированию данных<br>и импортированию данных из БД АБИС Арсе-<br>нал в БД ИнфоПГТ.                             |

### Работа с формой текстовых данных

Для создания нового пакета данных нужно нажать на кнопку глав-

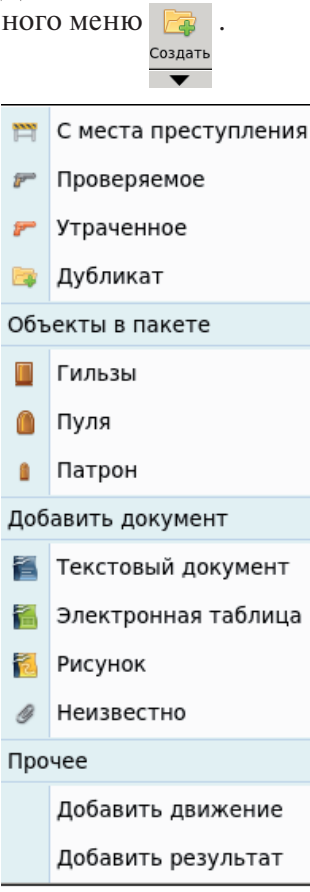

Откроется вкладка для дальнейшего выбора характеристик пакета данных (см. пример на рисунке слева).

Вкладка делится на 4 блока:

- Блок выбора типа массива: С места преступления, Проверяемое, Утраченное, Дубликат, который указывает о принадлежности пакета к определенному типу массива данных. Пользователю необходимо выбрать нужный тип массива перед началом ввода текстовых данных.
- Блок Объекты в пакете позволяет пользователю ввести данные для учета объектов: гильз, пуль и патронов в специальном журнале.
- Блок Добавить документ позволяет пользователю добавить к пакету документы в форматах: текстовый, электронная таблица, изображение, а также неопределенного формата.

Блок Прочее позволяет добавить дополнительную информацию о перемещении пакета данных и о результатах проверок.

После выбора типа массива на экране появится форма ввода текстовых данных (см. пример на рисунке ниже).

|                        |                  | Children Contraction Co | оздание п | акета                                       |        |            |   |
|------------------------|------------------|-------------------------|-----------|---------------------------------------------|--------|------------|---|
| Пакет №<br>Тип массива | 2016.(<br>🎬 Объе | )0037<br>екты с МП      |           | Дата создания<br>Создатель<br>Ответственный | 17.06. | 2016       |   |
| Bx. № 6                |                  | от 17.06.2016           | Исх. №    | 8                                           | от     | 17.06.2016 |   |
| Боеприпасы             |                  |                         |           |                                             |        |            |   |
| Количество пул         | ь                | 3                       | Количе    | ство гильз                                  | 2      |            | - |
| Количество патј        | ронов            |                         |           |                                             |        |            |   |
|                        |                  |                         |           |                                             |        |            |   |
|                        |                  |                         |           |                                             |        |            |   |

Пользователю необходимо заполнить все информационные поля формы, согласно располагаемой им информации и порядку ведения журналов входящей и исходящей документации. По окончании ввода следует нажать OK в правом нижнем углу формы. Пакет, с указанным номером и типом массива, появится в списке массивов базы данных.

Далее, в блоке **Объекты в пакете** необходимо поставить на учет все указанные в пакете боеприпасы. Для этого нужно выбрать объект из блока (в примере, на рисунке ниже, выбран объект **Гильза**). В предложенной программной форме нужно заполнить поля для учета.

| ~ |                                              | Добавл | ение объекта в массив      |                                             |
|---|----------------------------------------------|--------|----------------------------|---------------------------------------------|
|   | Тип объекта<br>Контейнер<br>Номер по журналу | Гильза | Дата поступления<br>Ячейка |                                             |
|   |                                              |        |                            | <u>●</u> От <u>м</u> ена <u></u> <u>О</u> К |

По окончании ввода следует нажать ОК в правом нижнем углу формы.

Далее, в блоке **Добавить документ** следует добавить документы, имеющие непосредственное отношение к оформляемому пакету данных.

Программа позволяет добавлять документы в текстовом формате, в формате электронной таблицы, в формате изображения, а также неопределенного формата, путем выбора документа из файловой системы компьютера (см. примеры на рисунках ниже). Затем, в предложенной экранной форме нужно заполнить поля для учета.

|                                                                                                    | Добавлени    | е документа          |                   |
|----------------------------------------------------------------------------------------------------|--------------|----------------------|-------------------|
| Документ                                                                                                    |              |                      |                   |
| Тип                                                                                                    | Текстовый    | Суффикс              |                   |
| Имя документа                                                                                                    |              |                      |                   |
|                                                                                                    |              | Дата создан          | ия 21.06.2016     |
| Φοδνπο                                                                                                    |              |                      |                   |
| 400ynu                                                                                                    |              |                      |                   |
|                                                                                                    |              |                      |                   |
|                                                                                                    |              | r                    |                   |
|                                                                                                    |              | 9                    | ● От <u>м</u> ена |
|                                                                                                    |              |                      |                   |
| <ul> <li>✓</li> <li>✓</li></ul> |              | <u> </u>             |                   |
| 📝 🔄 home                                                                                                    |              |                      |                   |
| <u>М</u> еста                                                                                                    | Имя          | •                    | Размер Изменён –  |
| 🔍 Поиск                                                                                                    | i ars        |                      | 02.06.2016        |
| 🕙 Недавние доку                                                                                                    | . 🔚 arsenal  |                      | 18:39             |
| 🔝 arsenal                                                                                                    | 🛅 lost+found |                      | 28.03.2016        |
| 🛅 Рабочий стол                                                                                                    |              |                      |                   |
| 🗐 Файловая сист                                                                                                    |              |                      |                   |
| 🤤 cdrom                                                                                                    |              |                      |                   |
|                                                                                                    |              |                      |                   |
| a r                                                                                                    | :            |                      |                   |
| i                                                                                                    | -            |                      |                   |
|                                                                                                    |              |                      |                   |
| 💿 r                                                                                                    |              |                      |                   |
|                                                                                                    | I            |                      | -                 |
|                                                                                                    |              |                      | ** 🔽              |
|                                                                                                    |              | <b>О</b> <u>т</u> ме | нить              |

По окончании ввода следует нажать **ОК** в правом нижнем углу формы. Документ с указанными реквизитами будет добавлен к данным пакета.

Далее, в блоке **Прочее** следует добавить дополнительную информацию о перемещении пакета данных и о результатах проверок и экспертиз, имеющих непосредственное отношение к оформляемому пакету данных.

| 6 |                    | Добавлен | ие движения   |                                | × |
|---|--------------------|----------|---------------|--------------------------------|---|
|   | Движение объектов  |          |               |                                |   |
|   | Тип                |          | Дата передачи | 21.06.2016                     | j |
|   | Основание передачи |          | Эксперт       | ao2                            | ] |
| - | Bx. №              |          | от            |                                | ] |
|   | Пуль               | Гильз    | Па            | тронов                         | ] |
|   |                    |          |               |                                |   |
|   |                    |          |               | ● От <u>м</u> ена 🖉 <u>О</u> К |   |

|                                                                    | Добавление результата                   | ×                          |
|--------------------------------------------------------------------|-----------------------------------------|----------------------------|
| Результат проверки                                                 | I I I I I I I I I I I I I I I I I I I   |                            |
| Результат                                                          | Дата                                    | 21.06.2016                 |
| Пакет                                                              | Карта                                   |                            |
| ] Исх. №                                                           |                                         |                            |
| Количество прест<br>Установивший<br>Тип массива<br>Ответ<br>Фабула | Количество ство<br>Эксперт<br>Отделение | ao2                        |
|                                                                    |                                         |                            |
|                                                                    |                                         | От <u>м</u> ена <u>О</u> К |

По окончании ввода следует нажать ОК в правом нижнем углу формы. Дополнительные данные будут добавлены к данным пакета.

### Окно просмотра пакета данных

Для просмотра и редактирования информации по отдельному пакету данных любого массива в программе организовано окно с различными вкладками: Описание, Пакет, Объекты в массиве, Экспертиза, Движение объектов, Документы (см. пример на рисунке ниже).

| × 2/////   | Инфо-ПГТ     |            |              |              |                        |                      |            |           |             |                    |          |               |           |     |     |   |
|------------|--------------|------------|--------------|--------------|------------------------|----------------------|------------|-----------|-------------|--------------------|----------|---------------|-----------|-----|-----|---|
|            |              |            |              | - 💎 -        |                        |                      | 💙 Улалить  | 👔 🎯 Скани | ровать      | 尵 Статистика       | 😤 Ha     | стройки       | О програм | име |     |   |
| ineiti     |              |            |              |              |                        |                      |            |           | ·           | 🕕 Своболная (Calc  | ) (I) Kn | ассификаторы  |           |     |     |   |
| Ha         | На           | В          | ү Расшир.ф   | ильтр        | Создат                 | ь Передать           |            |           |             | E chooddings (care | .)       | accupintaroph |           |     |     |   |
| проверке   | учет         | е архиве   | 👽 Очистить   | фильтр       |                        |                      |            |           |             |                    |          |               |           |     |     |   |
|            | J.           |            |              | <u> </u>     |                        | Репактиров           |            | Полготор  | KA OFFRATOR | Инст               | DVMOUTL  |               | Conapy    | _   |     |   |
|            | . I          | where no . |              | -            |                        | -                    |            | подготов  | -           | Vinci              | рументь  | -             | Справка   |     |     | - |
| Nt         | ▲ Ma         | ассив      | Дата испо —  | Описан       | ие                     | Пакет                | Объекты    | в массиве | Экспертиз   | а Движение объ     | ектов    | Документы     |           |     |     |   |
| 🔄 Тест_2   | 6 <i>6</i> - | 9.00       |              | 0.000000000  | Dakata                 |                      |            |           |             |                    |          |               |           |     |     | ^ |
| 2016.0     | 3 🥐          | 5.60       | 24.03.16     | Описание     | liakera                |                      |            |           |             |                    |          |               |           |     | - 1 |   |
| 2016.0     | 3 🥐          | 5.60       | 24.03.16     | Tell_Inspect | Phone III              | E 2016 infoD         | с <b>т</b> |           |             |                    |          |               |           |     |     |   |
| 2016.0     | 3 🥐          | 5.60       | 24.03.16     |              | 20_0                   | 5_2010_IIII0F0       | 31         |           |             |                    |          |               |           |     |     |   |
| 2016.0     | 3 🚩          | 5.60       | 24.03.16     | BX. No: 6    |                        | 012020               |            |           |             |                    |          |               |           |     |     |   |
| 2016.0     | 3 🚩          | 5.60       | 24.03.16     | Дата вход    | ящего до               | кумента: <b>02.0</b> | 6.2016     |           |             |                    |          |               |           |     |     |   |
| 2016.0     | 3 📂          | 5.60       | 24.03.16     | Номер исх    | одящего                | документа: 5         |            |           |             |                    |          |               |           |     |     |   |
| 2016.0     | 3 📂          | 5.60       | 24.03.16     | Дата исхо,   | дящего д               | окумента: <b>02</b>  | .06.2016   |           |             |                    |          |               |           |     |     |   |
| 2016.0     | 3 🦻          | 5.60       | 24.03.16     | Отправка     | N≘: 34                 |                      |            |           |             |                    |          |               |           |     |     |   |
| 2016.0     | 3 🦻          | 5.60       | 24.03.16     | тип масси    | ва: прове              | ряемое               |            |           |             |                    |          |               |           |     |     |   |
| 2016.0     | 3 P          | 5.00       | 24.03.16     | Создан       | на учете               |                      |            |           |             |                    |          |               |           |     |     |   |
| 2016.0     | 3 P          | 5.00       | 24.03.16     | Создатель    | пакета:                |                      |            |           |             |                    |          |               |           |     |     |   |
| 2016.0     | 3 P          | 5.00       | 24.03.16     | Ответстве    | нный:                  |                      |            |           |             |                    |          |               |           |     |     |   |
| 2016.0     | 3 P          | 5.00       | 24.03.16     | Инициато     | p                      |                      |            |           |             |                    |          |               |           |     |     |   |
| 2016.0     | 3 8          | 5.60       | 24.03.16     | Регион:      |                        |                      |            |           |             |                    |          |               |           |     |     |   |
| 2016.0     | 3 🥙          | 2.60       | 24.03.16     | Орган:       |                        |                      |            |           |             |                    |          |               |           |     |     | ۲ |
| 2016.0     | 3 @          | 7.02       | 24.03.10     | Адрес: ул.   | улица                  |                      |            |           |             |                    |          |               |           |     |     |   |
| 2016.0     | 3 <i>P</i>   | 5.00       | 21.03.16     | Телефон:     |                        |                      |            |           |             |                    |          |               |           |     |     |   |
| 2016.0     | 2 1          | 5.00       | 21.03.16     | Уголовно     | ициатора<br>е лело     | : Фабула ини         | циатора    |           |             |                    |          |               |           |     |     |   |
| 2010.0     | 2 6          | 7.62       | 22.03.10     | Фабула: Fa   | ibula                  |                      |            |           |             |                    |          |               |           |     |     |   |
| 2010.0     | 2 6          | 5.60       | 22.03.10     | Оружие       |                        |                      |            |           |             |                    |          |               |           |     |     |   |
| 2010.0     | 3            | 5.60       | 22.03.10     | Калибр: 9.   | 00                     |                      |            |           |             |                    |          |               |           |     |     |   |
| 2016.0     | 3 100        | 5.60       | 22.03.16     | Тип патро    | Ha: 9x18               |                      |            |           |             |                    |          |               |           |     |     |   |
| 2016.0     | 3 🔎          | 7.62       | 24.03.16     | Вид: Пулен   | иет                    |                      |            |           |             |                    |          |               |           |     |     |   |
| 2016.0     | 3 🔎          | 85         | 22.03.16     | Система о    | ружия: ВА              |                      |            |           |             |                    |          |               |           |     |     |   |
| 2016.0     | 3 @          | 7.62       | 25.03.16     | Серия ору    | ужия: МО<br>www.cen    | дель оружия          |            |           |             |                    |          |               |           |     |     |   |
| 2016.0     | 2 17         | 44         | 22.03.16     | Homen: Ho    | мер                    | ия оружия            |            |           |             |                    |          |               |           |     |     |   |
| 2016.0     | 2 🖻          | 7.62       | 24.03.16     | Год выпус    | ка: Год вы             | пуска                |            |           |             |                    |          |               |           |     |     |   |
| 2016.0     | 2 /          | 7.62       | 24.03.16     | Владелец     | оружия:                | 2016-06-02           |            |           |             |                    |          |               |           |     |     |   |
| 2016.0     | 2 📂          | 7.62       | 24.03.16     | Примечани    | е: Приме               | чание                |            |           |             |                    |          |               |           |     |     |   |
| 2016.0     | 2 /          | 7.62       | 24.03.16     | Боеприпа     | сы                     |                      |            |           |             |                    |          |               |           |     |     |   |
| 2016.0     | 2 📂          | 5.45       | 21.03.16     | количеств    | о пуль: 2              |                      |            |           |             |                    |          |               |           |     |     |   |
| 2016.0     | 2 炉          | 5.45       | 21.03.16     | Количеств    | отильз: 1<br>о патречи | DB:3                 |            |           |             |                    |          |               |           |     |     |   |
| 2016.0     | 2 📂          | 5.45       | 21.03.16     | Эксперти     | 3a                     |                      |            |           |             |                    |          |               |           |     |     |   |
| 2016.0     | 2 🌮          | 5.45       | 21.03.16     | Номер: 12    | 345                    |                      |            |           |             |                    |          |               |           |     |     |   |
| 2016.0     | 2 🌮          | 5.45       | 21.03.16     | Дата: 02.0   | 6.2016                 |                      |            |           |             |                    |          |               |           |     |     |   |
| 2016.0     | 2 🌮          | 5.45       | 21.03.16     | Фабула эк    | спертизы               | : Fabula             |            |           |             |                    |          |               |           |     |     |   |
| 2016.0     | 2 🍘          | 5.45       | 21.03.16     |              |                        |                      |            |           |             |                    |          |               |           |     | . I |   |
| 2016.0     | 2 📂          | 5.45       | 21.03.16     | Объект (     | Bcero 15)              |                      |            |           |             |                    |          |               |           | _ 1 |     |   |
| 2016.0     | 2 📂          | 5.45       | 21.03.16     | Боеприпа     | сы                     |                      |            |           |             |                    |          |               |           |     |     |   |
| 2016.0     | 2 📂          | 5.45       | 21.03.16     | Тип объек    | та: Пуля               |                      |            |           |             |                    |          |               |           |     |     |   |
| 4          |              |            |              | Признак о    | ръекта: C              | канирование          |            |           |             |                    |          |               |           |     |     |   |
| Всего: 221 | .7 N₂ T∉     | ест_26_05  | 2016_infoPGT | OD BEKT No:  | 0                      |                      |            |           |             |                    |          |               |           |     |     | • |
|            |              |            |              |              |                        |                      |            |           |             | • •                |          |               |           |     | _   | _ |

Во вкладке Описание содержится общая информация (см. окно справа на рисунке выше) по указанному в списке (см. окно слева на рисунке выше) пакету данных.

Во вкладке Пакет (см. рисунок ниже) содержится вся введенная информация по выбранному пакету, а также имеется возможность добавлять новую информацию в пакет и редактировать данные в составе пакета.

| Описание                               | Пакет                   | Объекты в    | массиве    | Экспер | отиза 🙏           | Движение объектов                         | До    | кументы                           |                              |
|----------------------------------------|-------------------------|--------------|------------|--------|-------------------|-------------------------------------------|-------|-----------------------------------|------------------------------|
| 📙 🕼 🗟 • 💥                              | 🖶 🕶 🚉 🖳                 |              |            |        |                   |                                           |       |                                   |                              |
| Проверка<br>Дата исполн<br>Тип массива | Test 28 06<br>₩ Объекты | 2016<br>с МП |            |        |                   | Дата создания<br>Создатель<br>Исполнитель |       | 28.06.201<br>Осинцев_<br>Осинцев_ | .6<br>Александр<br>Александр |
| Bx. №                                  | 12                      | 🛛 от         | 28.06.2016 |        | Исх. №            | 21                                        | 8     | от                                | 28.06.2016                   |
| Инициатор                              |                         |              |            |        | Отправка          |                                           |       | 01                                |                              |
| Регион                                 | PO                      | ССИЙСКАЯ     | ФЕДЕРАЦИЯ  | (POCO  | СИЯ)              |                                           |       |                                   |                              |
| Орган                                  |                         |              |            |        | Телефон           |                                           |       |                                   |                              |
| Адрес                                  |                         |              |            |        |                   |                                           |       |                                   |                              |
| Фабула                                 |                         |              |            |        |                   |                                           |       |                                   |                              |
| Боеприпасы                             |                         |              |            |        |                   |                                           |       |                                   |                              |
| Наименование патр                      | она                     |              |            |        | Маркиров          | зка                                       |       |                                   |                              |
| Калибр                                 |                         |              |            |        | Тип патро         | она                                       |       |                                   |                              |
|                                        | Гильз 2                 |              |            | Пуль   | 2                 | Пат                                       | ронов | 2                                 |                              |
| Примечание                             |                         |              |            |        |                   |                                           |       |                                   |                              |
| Уголовное дело                         |                         |              |            |        |                   |                                           |       |                                   |                              |
| Код региона                            |                         |              |            |        | Код райо          | тдел                                      |       |                                   |                              |
| Дело №                                 |                         |              |            |        | Дата дел          | a                                         |       |                                   |                              |
| КУСП                                   |                         |              |            |        | Дата КУС          | П                                         |       |                                   |                              |
| Статья УК РФ                           |                         |              |            |        | Дата преступления |                                           |       |                                   |                              |
| Количество престу                      | плений                  |              |            |        | Количест          | во стволов                                |       |                                   |                              |
| Место преступлени                      | я                       |              |            |        |                   |                                           |       |                                   |                              |
| ФИО потерпевшего                       |                         |              |            |        |                   |                                           |       |                                   |                              |
| Фабула дела                            |                         |              |            |        |                   |                                           |       |                                   |                              |
|                                        |                         |              |            |        |                   |                                           |       |                                   |                              |
|                                        |                         |              |            |        |                   |                                           |       |                                   |                              |
|                                        |                         |              |            |        |                   |                                           |       |                                   |                              |
|                                        |                         |              |            |        |                   |                                           |       |                                   |                              |
|                                        |                         |              |            |        |                   |                                           |       |                                   |                              |

# В верхней строке вкладки Пакет располагается набор функциональных кнопок для работы с данными пакета (см. таблицу ниже):

| Изображение<br>кнопки | Описание действий                                                                     |
|-----------------------|---------------------------------------------------------------------------------------|
|                       | Кнопка <b>Сохранить</b> позволяет сохранить внесенные из-<br>менения в данных пакета. |
| 5                     | Кнопка <b>Отменить</b> позволяет отменить внесенные изме-<br>нения.                   |

| <b>₽</b> | Кнопка <b>Создать</b> по функциям аналогична одноименной кнопке главного меню. Она позволяет создавать новые пакеты данных. Щелчком левой кнопки мыши по стрелочке на кнопке справа открывается окно выбора типа массива для создаваемого пакета данных: Сместа преступления Сместа преступления Роверяемое Утраченное Дубликат |  |  |  |  |
|----------|----------------------------------------------------------------------------------------------------|--|--|--|--|
| ×        | Кнопка <b>Удалить</b> позволяет удалить из базы данных те-<br>кущий пакет.                                                                                                    |  |  |  |  |
| -        | Кнопка <b>Печать</b> позволяет распечатать информацию па-<br>кета данных. Щелчком левой кнопки мыши по стрелочке<br>на кнопке справа открывается окно выбора формы специ-<br>ализированного бланка для печати:<br>ик-5 объекты с МП<br>ИК-5 Объекты с МП                                                                        |  |  |  |  |
|          | Кнопка <b>Передать на учет</b> позволяет текущий пакет данных перенести во вкладку <b>На учете</b> (то есть, к пакетам данных, находящихся на учете).                                                                                                    |  |  |  |  |
| <b>1</b> | Кнопка <b>Передать в архив</b> позволяет текущий пакет данных причислить к записям списка базы данных <b>В архиве</b> (то есть, к пакетам данных, находящихся в архиве).                                                                                                    |  |  |  |  |
| 4        | Кнопка <b>Передать на проверку</b> позволяет текущий па-<br>кет данных причислить к записям списка базы данных<br><b>На проверке</b> (то есть, к пакетам данных, находящихся<br>на этапе проверки).                                                                                                    |  |  |  |  |

Во вкладке Объекты в массиве содержится информация по учету местонахождения каждого объекта из пакета данных с возможным указанием признаков объектов Сканирование, Кодирование, В БД (см. пример на рисунке ниже).

|                                                                                                    |                                                                                                    | Инфо-ПГТ                                                                                                    |                                                | = = *                |
|----------------------------------------------------------------------------------------------------|----------------------------------------------------------------------------------------------------|----------------------------------------------------------------------------------------------------|------------------------------------------------|----------------------|
| На<br>проверке учете архиве Очч<br>Фильтр по базе дан                                                                                                    | ₩ир.фильтр<br>истить фильтр<br>ных                                                                                   | Удалить<br>Передать<br>Редактирование                                                                                                    | Сканировать Подготовка объектов                | »                    |
| № ▲ Массив –                                                                                                    | Описание Пакет                                                                                                    | Объекты в массиве                                                                                                    | Экспертиза Движение объект                     | гов Документы        |
| testX         #           testX         #           oneR2         9.00           krim         #           ohid         #           SCAN         #           SCAN         #           Revolver_Edited_W         #           Rev2_efscan_m         #           Rev2_efscan_m         #           9.00         Reg_Bullet3                                                                                                    | По журна/ - Тип<br>466 Гильза<br>11 Гильза<br>Пуля<br>Пуля<br>Пуля<br>Гильза<br>Гильза<br>Гильза<br>Патрон<br>Патрон | Признак         Контейне;           © Сканир         2           % Кодиро         2           % Кодиро         2           © Сканир         8           & В БД         8           & В БД         8           & В БД         8           & В БД         8 | о Ячейка Объект №<br><u>3</u> 22 1 6 7 2 3 5 6 |                      |
| Reg_Bullet2         FP 9.00           Reg_Bullet         FP 9.00           REVOLVER3_all_L         FP 9.00           REVOLVER3_all_L         FP 9.00           R3_all_LEDs         FP 9.00           Proverka         F9 9.00                                                                                                    | i⊷ Патрон<br>Матрон<br>Матрон                                                                                        | № В БД                                                                                                    | 7<br>4                                         |                      |
| Froy test         9.00           KrimBulletS         9.00           Fragment4         7.62           Case 1, Recoded         9.00           ADD         7.62           974, W4         9.00           974, W3         9.00           974, W4         9.00           974, W3         9.00           3938         9.00           3838         9.00           Bass         9.00           Bass         9.00           Bass         9.00           Bass         9.00           State         9.00 | Тип объекта<br>Номер по журналу<br>Контейнер                                                                         | <mark>Д</mark> Гильза<br>466<br>2                                                                                                    | Дата поступления<br>Объект №<br>Ячейка         | 21.06.2016<br>5<br>3 |

В верхней строке вкладки Объекты в массиве располагается набор функциональных кнопок для работы с данными (см. таблицу ниже):

| Изображение<br>кнопки | Описание действий                                                                                                    |  |  |  |  |  |
|-----------------------|----------------------------------------------------------------------------------------------------|--|--|--|--|--|
| <b>- 4</b>            | Кнопка <b>Добавить</b> позволяет добавить новый объект в мас-<br>сив. Щелчком левой кнопки мыши по стрелочке на кнопке<br>справа открывается окно выбора типа объекта:<br>Далее процесс добавления нового объекта<br>происходит обычным образом, как описано<br>в разделе «Работа с формой текстовых дан-<br>ных» данного руководства. |  |  |  |  |  |
| ×                     | Кнопка <b>Удалить</b> позволяет удалить из базы данных теку-<br>щий объект.                                                                                                    |  |  |  |  |  |
|                       | Кнопка <b>Печать</b> позволяет распечатать учетную информа-<br>цию указанного объекта пакета данных.                                                                                                    |  |  |  |  |  |

#### Во вкладке Экспертиза содержится информация по учету произведенных экспертиз для пакета данных (см. рисунок ниже):

| Описание       | Пакет    | Объекты в массиве | Экспертиза Дв | ижение объектов | Документы |   |
|----------------|----------|-------------------|---------------|-----------------|-----------|---|
| 🗙 🖶 🗸          |          |                   |               |                 |           |   |
| Экспертиза     | 1 11     |                   |               | 1 11            | 1 11      | U |
| Номер          | 1        | -                 | Дата          | 22.             | 06.2016   |   |
| Фабула эксп    | ертизы f | abula             |               |                 |           |   |
| Выполнено      |          |                   |               |                 |           |   |
|                |          |                   |               |                 |           |   |
| 🔤 🗶            |          |                   |               |                 |           |   |
| Результат 🔻 Па | кет Дата | 3                 |               |                 |           |   |
| Исп. стволов З | 22.0     | 6.2016            |               |                 |           |   |
|                |          |                   |               |                 |           |   |
| µ "            | 1 11     |                   |               | 1 1 1           | 1 11      |   |
| Результат п    | роверки  |                   |               |                 |           |   |
| Результат      | V        | 1сп. стволов      | Дата          | 22.             | 06.2016   |   |

| гезультат           |                         | дата               | 22.00.2010    |
|---------------------|-------------------------|--------------------|---------------|
| Пакет               | 3                       | Карта              |               |
| Исх. №              | 2                       |                    |               |
|                     |                         | _                  |               |
| Количество преступл | 1                       | Количество стволов | 3             |
| Установивший        | РПГТ                    | Эксперт            | ao            |
| Тип массива         | Служебное и гражданское | Отделение          | 2-е отделение |
| Ответ               | Ответ                   |                    |               |
|                     |                         |                    |               |
| Фабула              | Фабула                  |                    |               |
|                     |                         |                    |               |
|                     |                         |                    |               |

Вкладка логически разделена на 3 окна. Окно Экспертиза содержит реквизиты учета проводимых экспертиз. Если экспертиз в отношении данного пакета не проводилось — то поля окна остаются пустыми. Если экспертиза проводится — то пользователь должен заполнить все необходимые поля для учета. Окно Экспертиза содержит функциональные кнопки (см. таблицу ниже).

Окно Результат содержит список результатов проведенных экспертиз и также содержит функциональные кнопки (см. таблицу ниже).

В окне Результат проверки открываются информационные поля результата проверки, которая отмечена в списке окна Результат.

В случае внесения новой информации или изменений в поля окон Экспертиза и Результат проверки необходимо нажать кнопку Сохранить для сохранения изменений или Отменить для отмены внесенных изменений.

| Изображение<br>кнопки | Описание действий                                                                                                    |  |  |  |  |  |
|-----------------------|----------------------------------------------------------------------------------------------------|--|--|--|--|--|
| ×                     | Кнопка <b>Удалить</b> позволяет удалить данные текущей экс-<br>пертизы или результат.                                                                                                    |  |  |  |  |  |
|                       | Кнопка <b>Сохранить</b> позволяет сохранить внесенные из-<br>менения в данные экспертизы пакета.                                                                                                    |  |  |  |  |  |
| 5                     | Кнопка Отменить позволяет отменить внесенные изменения.                                                                                                    |  |  |  |  |  |
| -                     | Кнопка <b>Печать</b> позволяет распечатать учетную информа-<br>цию указанного объекта пакета данных. Щелчком левой<br>кнопки мыши по стрелочке на кнопке справа открывает-<br>ся окно выбора формы специализированного бланка для<br>печати:<br>Ответ-Проверяемое оружие<br>Пров. оружие<br>Пров. оружие без номера<br>Пров. оружие на уничтожение |  |  |  |  |  |
| <b>-</b>              | Кнопка <b>Добавить</b> позволяет добавить новый результат<br>экспертизы в пакет данных. Далее процесс добавления но-<br>вого результата происходит обычным образом, как описа-<br>но в разделе «Работа с формой текстовых данных» данно-<br>го руководства.                                                                                        |  |  |  |  |  |

# Во вкладке Движение объектов содержится информация по учету перемещений объектов пакета данных (см. рисунок ниже):

| Описание                                                          | Пакет                                                | Объекты в массиве | Экспертиза  | Движение объектов | Документы |     |
|-------------------------------------------------------------------|------------------------------------------------------|-------------------|-------------|-------------------|-----------|-----|
| 📴 🗙 🖨                                                             | þ                                                    |                   |             |                   |           |     |
| Тип 🔺                                                             | Основание передач                                    | и Дата передачи   |             |                   |           |     |
| Направлены                                                        | Боевые действия                                      | 16.06.2016        |             |                   |           |     |
| Движение                                                          | Нет сост. прест.                                     | 26.05.2016        |             |                   |           |     |
|                                                                   |                                                      |                   |             |                   |           |     |
|                                                                   |                                                      |                   |             |                   |           |     |
|                                                                   |                                                      |                   |             |                   |           |     |
|                                                                   |                                                      |                   |             |                   |           |     |
|                                                                   |                                                      |                   |             |                   |           |     |
|                                                                   |                                                      |                   |             |                   |           |     |
|                                                                   |                                                      |                   |             |                   |           |     |
| <u>بر ال</u>                                                      |                                                      | u u               |             | u u               | ı         | u u |
| Движение                                                          | объектов                                             |                   |             |                   |           |     |
| Тип                                                               | Н                                                    | аправлены         | Дата пере   | едачи 1           | 6.06.2016 |     |
| Основание                                                         | передачи Б                                           | оевые действия    | Эксперт     | e                 | exp       |     |
| -                                                                 |                                                      |                   |             |                   | AN        |     |
|                                                                   |                                                      |                   |             |                   | λρ        |     |
| -<br>Bx. №                                                        |                                                      |                   | от          |                   | ^P        |     |
| _<br>Bx. №                                                        | Пуль                                                 |                   | от<br>Гильз |                   | Патронов  |     |
| Вх. №                                                             | Пуль                                                 |                   | от<br>Гильз |                   | Патронов  |     |
| Вх. №<br>Получате.<br>Регион пол                                  | Пуль<br>пи объектов<br>учатель                       |                   | от<br>Гильз |                   | Патронов  |     |
| Вх. №<br>Получате.<br>Регион пол                                  | Пуль<br>пи объектов<br>учатель                       |                   | от<br>Гильз |                   | Патронов  |     |
| Вх. №<br>Получате,<br>Регион пол<br>Организац                     | Пуль<br>п <b>и объектов</b><br>учатель<br>ия получат |                   | от Гильз    |                   | Патронов  |     |
| Вх. №<br>Получате,<br>Регион пол<br>Организац<br>Исх. №           | Пуль<br>пи объектов<br>учатель<br>ия получат         |                   | от<br>Гильз |                   | Патронов  |     |
| Вх. №<br>Получате,<br>Регион пол<br>Организац<br>Исх. №<br>Фабула | Пуль<br>ти объектов<br>учатель<br>ия получат         |                   | от<br>Гильз |                   | Патронов  |     |

Вкладка логически разделена на два окна. Окно сверху содержит список записей движений объектов. Если движения объектов в составе данного пакета не проводилось — то список окна остается пустым. Окно содержит функциональные кнопки (см. таблицу ниже).

| Изображение<br>кнопки | Описание действий                                                                                                    |
|-----------------------|----------------------------------------------------------------------------------------------------|
| *                     | Кнопка <b>Удалить</b> позволяет удалить из базы данных те-<br>кущую запись движения объектов.                                                                                                    |
|                       | Кнопка <b>Печать</b> позволяет распечатать учетную ин-<br>формацию объекта пакета данных для выбранной за-<br>писи движения.                                                                                                    |
| <b>-</b>              | Кнопка <b>Добавить</b> позволяет добавить новый документ<br>движения объектов в пакет данных. Далее процесс до-<br>бавления нового документа движения объектов проис-<br>ходит обычным образом, как описано в разделе «Рабо-<br>та с формой текстовых данных» данного руководства. |

|   | Кнопка <b>Сохранить</b> позволяет сохранить внесенные из-<br>менения в данные движения объектов. |
|---|--------------------------------------------------------------------------------------------------|
| 5 | Кнопка Отменить позволяет отменить внесенные из-<br>менения.                                     |

Другое окно вкладки **Движение объектов** располагается ниже и содержит форму с информационными полями документа, отмеченного в списке выше. Пользователь может редактировать документ, если в этом имеется необходимость. По окончании редактирования данных следует сохранить данные, нажав кнопку **Сохранить**.

Во вкладке Документы содержится информация о документах в рамках указанного пакета данных (см. рисунок ниже):

| Описание      | Пакет | Объекты в массиве | Экспертиза | Движение объектов | Документы |  |
|---------------|-------|-------------------|------------|-------------------|-----------|--|
| 📬 🕶 💥 🗈       |       |                   |            |                   |           |  |
| Тип 🔺 Имя     | Дата  |                   |            |                   |           |  |
| 嘗 Текстов 555 | 02.06 | .2016             |            |                   |           |  |
| 鬝 Текстов     | 02.06 | .2016             |            |                   |           |  |
|               |       |                   |            |                   |           |  |
|               |       |                   |            |                   |           |  |
|               |       |                   |            |                   |           |  |
|               |       |                   |            |                   |           |  |
|               |       |                   | . u u      |                   |           |  |
| Документ      |       |                   |            |                   |           |  |
| Тип           | 鬝 Te  | екстовый          | Суфикс     |                   |           |  |
| Имя документа | 555   |                   |            |                   |           |  |
| Создал        |       |                   | Дата со    | оздания 02        | .06.2016  |  |
| Редактировал  |       |                   | Дата ре    | едактирован       |           |  |
|               |       |                   |            |                   |           |  |
| Фабула        |       |                   |            |                   |           |  |
|               |       |                   |            |                   |           |  |
| 3             |       |                   |            |                   |           |  |

Вкладка логически разделена на два окна. Окно сверху содержит список документов. Если в рамках данного пакета документов нет — то список окна остается пустым. Окно содержит функциональные кнопки (см. таблицу ниже).

| Изображение<br>кнопки | Описание действий                                                                                                    |
|-----------------------|----------------------------------------------------------------------------------------------------|
| <b></b>               | Кнопка <b>Добавить</b> позволяет добавить новый документ в<br>пакет. Щелчком левой кнопки мыши по стрелочке на кноп-<br>ке справа открывается окно выборатипа документа:<br>Далее процесс добавления ново-<br>го документа происходит обыч-<br>ным образом, как описано в раз-<br>деле «Работа с формой текстовых<br>данных» данного руководства. |
| ×                     | Кнопка <b>Удалить</b> позволяет удалить из базы данных теку-<br>щий документ.                                                                                                    |
| Î                     | Кнопка <b>Открыть</b> позволяет открыть в текстовом или гра-<br>фическом редакторе указанный документ пакета данных.                                                                                                    |
|                       | Кнопка <b>Сохранить</b> позволяет сохранить внесенные изме-<br>нения в информационные поля документа.                                                                                                    |
| 2                     | Кнопка Отменить позволяет отменить внесенные изменения.                                                                                                    |

Другое окно вкладки **Документ** располагается ниже и содержит форму с информационными полями документа, отмеченного в списке выше. Пользователь может редактировать документ, если в этом имеется необходимость. По окончании редактирования данных следует сохранить данные, нажав кнопку **Сохранить**.

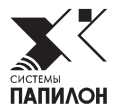

# Списки базы данных

Вся база данных в программе «ИнфоПГТ» логически делится на три основных типа учета пакетов данных: На проверке, На учете, В архиве.

В главном меню программы слева расположены кнопки, позволяющие открывать одноименные списки пакетов данных:

Ha

проверке

Ha

учете

архиве

Списки для воспроизведения на экране можно открывать по одному, в нужных комбинациях или все вместе.

24

Списки появляются в отдельном окне, расположенном под вышеназванными кнопками (см. пример на рисунке ниже).

| <ul> <li>✓</li> </ul>   |                    |             |          |             | Инфо-ПГ        | Т                   |            |                      |             | . (8) |
|-------------------------|--------------------|-------------|----------|-------------|----------------|---------------------|------------|----------------------|-------------|-------|
|                         |                    |             |          |             | 🗙 Улалить      | 🚱 Сканировать       | 👔 Статисти | ка 🛛 🚝 Настройки     | О программе |       |
|                         |                    | du a 70     |          |             |                |                     | 💧 Свободна | ая (Calc) 📖 Классифи | каторы      |       |
| Ha Ha B                 | ү Расшир           | .фильтр     | Созда    | ть Передать |                |                     |            | Инструмен            | 1761        |       |
| проверке учете архив    | е 🦳 💎 Очисти       | ть фильтр   | -        | <b>_</b>    |                |                     |            |                      |             |       |
| Фильтр по               | базе данных        |             | <u> </u> | Редактиров  | ание           | Подготовка объектов |            | Инструменты          | Справка     |       |
| №2 <b>▲</b>             | Массив             | Дата испол. | <u>-</u> | Описание    | Пакет          | Объекты в массиве   | Экспертиза | Движение объектов    | Документы   |       |
| 실 Тест_05_07_2016_inf   | . 📂 9.00           | 05.07.16    |          |             |                |                     |            |                      |             |       |
| 🚨 utra                  | <b>F</b>           |             |          | Описание г  | акета          |                     |            |                      |             | -     |
| 🚔 testX                 | Ħ                  |             |          | Пакет №: 20 | 16.11112       |                     |            |                      |             |       |
| 🖀 test                  | Ħ                  |             |          | Дата создан | ия: 08.06.2016 |                     |            |                      |             |       |
| 🚨 oneR2                 | <i></i> 9.00       |             |          | Тип массива | : Объекты с МП |                     |            |                      |             |       |
| 🖴 krim                  | Ħ                  |             |          | Гипучета: г | а учете        |                     |            |                      |             |       |
| 🚨 ghjd                  | <b>F</b>           |             |          | Созлатель г | акета: ао2     |                     |            |                      |             |       |
| A SCAN_P                | 87 <sup>00</sup>   |             |          | Ответствени | ный: ао2       |                     |            |                      |             |       |
| SCAN SCAN               | Ħ                  |             |          |             |                |                     |            |                      |             |       |
| Revolver_Edited_W       | P.00 📂             |             |          | Объект (В   | cero 7)        |                     |            |                      |             | ш     |
| Revolver_Edited         | P.00 F             |             |          | Боеприпас   | ы              |                     |            |                      |             |       |
| 🚨 Rev2_обрезал_изобр    | . 📂 9.00           |             |          | Тип объекта | : Пуля         |                     |            |                      |             |       |
| 🖀 Reg_Bullet3           | 🎬 9.00             |             |          | Признак объ | екта:          |                     |            |                      |             |       |
| Reg_Bullet2             | i 9.00             |             |          | _           |                |                     |            |                      |             |       |
| Reg_Bullet              | <i></i> 9.00       |             |          | Боеприпас   | ы              |                     |            |                      |             |       |
| REVOLVER3_all_LEDs      | 9.00               |             |          | Тип объекта | : Гильза       |                     |            |                      |             |       |
| REVOLVER3_all_LEDs      | 🎬 9.00             |             |          | признак оот | Sekid:         |                     |            |                      |             |       |
| R3_all_LEDs             | <i>P</i> 9.00      |             |          | Боеприпас   | ы              |                     |            |                      |             |       |
| Prov_test               | 8°**               |             |          | Тип объекта | : Гильза       |                     |            |                      |             |       |
| KrimBullet5             | 9.00               |             |          | Признак объ | ьекта: -       |                     |            |                      |             |       |
| Fragment4               | P.                 |             |          |             |                |                     |            |                      |             |       |
| Etalon_flat_163         | 7.62               | 01.06.16    |          | Боеприпас   | Ы              |                     |            |                      |             |       |
| Case_1_ReCoded          | 7.62               |             |          | Тип объекта | : Гильза       |                     |            |                      |             |       |
| CaseBadPlaces           | 9.00               |             |          | признак оот | SCRID: *       |                     |            |                      |             |       |
| ADD ADD                 | <b>F</b>           |             |          | Боеприпас   | ы              |                     |            |                      |             |       |
| ₩ 974_W4                | <b>9.00</b>        |             |          | Тип объекта | : Гильза       |                     |            |                      |             |       |
| ₩ 974_W3                | ₽ <sup></sup> 9.00 |             |          | Признак объ | ьекта: -       |                     |            |                      |             |       |
| ₩ 974_W                 | H 9.00             |             |          |             |                |                     |            |                      |             |       |
| ₩ 974W2                 | P 9.00             |             |          | Боеприпас   | Ы              |                     |            |                      |             |       |
| ➡ 80-98W                | H 7.02             |             |          | Тип объекта | : Гильза       |                     |            |                      |             |       |
| iii 3939                | H                  |             |          | признак оот | Seria: •       |                     |            |                      |             |       |
| 2016 11112              |                    |             |          | Боеприпас   | ы              |                     |            |                      |             |       |
| 2016.03154              | <b>7</b> 5.60      | 24.03.16    | _        | Тип объекта | : Гильза       |                     |            |                      |             |       |
| 2016.03153              | <b>F</b> 5.60      | 24.03.16    |          | Признак объ | ьекта: -       |                     |            |                      |             |       |
| 2016.03152              | <b>F</b> 5.60      | 24.03.16    |          |             |                |                     |            |                      |             |       |
| 2016.03151              | <b>7</b> 5.60      | 24.03.16    |          |             |                |                     |            |                      |             | a l   |
| 2016.03150              | F 5.60             | 24.03.16    |          | экспертиза  |                |                     |            |                      |             | -     |
| 2016.03149              | F 5.60             | 24.03.16    |          |             |                |                     |            |                      |             |       |
| 2016.03148              | <b>#</b> 5.60      | 24.03.16    |          | Bauwauwa    |                |                     |            |                      |             | a l   |
| 2016.03147              | <i>F</i> 5.60      | 24.03.16    |          | движение    |                |                     |            |                      |             | -1    |
| 2016.03146              | F 5.60             | 24.03.16    |          |             |                |                     |            |                      |             |       |
| 2016.03145              | F 5.60             | 24.03.16    | •        | Rokymour    |                |                     |            |                      |             | ad.   |
| Bcero: 2822 № 2016.1111 | 2                  |             |          | MORYMEHT    |                |                     |            |                      |             | - 1   |
|                         |                    |             |          | 1           |                | , I                 | 1 1        | 1                    |             | _     |

Каждая строка списка соответствует пакету данных. Каждая строка списка имеет определенный цвет символов и определенный набор знаков принадлежности по типу учета и типу массива (см. таблицу ниже).

| Изображение               | Описание                                                                                                    |
|---------------------------|----------------------------------------------------------------------------------------------------|
| 4                         | Знак, расположенный в крайней левой колонке спи-<br>ска рядом с номером пакета данных. Означает, что<br>пакет данных находится на проверке.       |
|                           | Знак, расположенный в крайней левой колонке спи-<br>ска рядом с номером пакета данных. Означает, что<br>пакет данных поставлен на учет.           |
|                           | Знак, расположенный в крайней левой колонке спи-<br>ска рядом с номером пакета данных. Означает, что<br>пакет данных находится на архивном учете. |
| P                         | Знак, указывающий на тип массива <b>Утраченное</b> , к которому принадлежит пакет данных.                                                         |
| P                         | Знак, указывающий на тип массива <b>Проверяемое</b> , к которому принадлежит пакет данных.                                                        |
| Ħ                         | Знак, указывающий на тип массива <b>Объекты с МП</b> , к которому принадлежит пакет данных.                                                       |
| Символы<br>синего цвета   | Символами синего цвета в списке определяются па-<br>кеты данных, объекты в которых являются регистри-<br>руемыми.                                 |
| Символы<br>красного цвета | Символами красного цвета в списке определяются пакеты данных, объекты в которых являются кри-<br>минальными.                                      |
| Символы<br>черного цвета  | Символами черного цвета в списке определяют-<br>ся пакеты данных, объекты в которых находятся на<br>проверке.                                     |

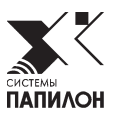

# Фильтр базы данных

В главном меню программы «ИнфоПГТ» организован фильтр для поиска и отображения пакетов данных по заданным параметрам из общего списка базы данных.

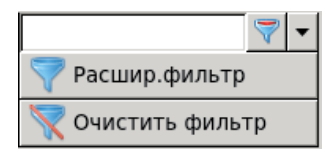

Фильтр содержит (см. рисунок слева) поле для ввода символов и функциональные кнопки: Расширенный фильтр, Очистить фильтр и Добавить/Настроить фильтр.

| Изображение                                   | Описание                                                                                                    |
|-----------------------------------------------|----------------------------------------------------------------------------------------------------|
| 💎 Расшир.фильтр                               | С помощью кнопки <b>Расширенный</b><br>фильтр пользователь может настроить<br>фильтр таким образом, чтобы найти запи-<br>си в списке базы данных, которые содер-<br>жат указанные необходимые параметры. |
| 📉 Очистить фильтр                             | С помощью кнопки <b>Очистить фильтр</b><br>пользователь удаляет введенные параме-<br>тры для расширенного фильтра.                                                                                       |
| <ul> <li>Добавить/Настроить фильтр</li> </ul> | С помощью кнопки <b>Добавить/Настро-<br/>ить фильтр</b> пользователь может настро-<br>ить фильтр для поиска.                                                                                             |

Нажав кнопку Расширенный фильтр, пользователь переходит к форме ввода параметров для расширенного фильтра базы данных (см. пример на рисунке ниже). Форма ввода параметров для расширенного фильтра организована в виде окна, содержащего вкладки: Пакеты, Объекты, Результаты, Движение объектов. Каждая вкладка содержит набор полей для ввода текстовых данных и кнопки Отмена и ОК.

|                       | Расширенный фильтр     |                  |  |  |  |  |
|-----------------------|------------------------|------------------|--|--|--|--|
| Пакеты Объекты Резулы | таты Движение объектов |                  |  |  |  |  |
|                       |                        |                  |  |  |  |  |
| N N                   |                        |                  |  |  |  |  |
| Тип массива           |                        | Дата исполнения  |  |  |  |  |
| Пакет №               |                        | Дата созлания    |  |  |  |  |
| Созлатель             |                        | Ответственный    |  |  |  |  |
|                       |                        |                  |  |  |  |  |
| -<br>Bx. №            |                        | от               |  |  |  |  |
| Исх. №                |                        | от               |  |  |  |  |
| Отправка №            |                        | Дата отправки    |  |  |  |  |
| Инициатор             |                        |                  |  |  |  |  |
| Регион                |                        |                  |  |  |  |  |
| Орган                 |                        | Телефон          |  |  |  |  |
| Адрес                 |                        |                  |  |  |  |  |
| Фабула инициатора     |                        |                  |  |  |  |  |
| Оружие и боеприпа     | сы                     |                  |  |  |  |  |
| Калибр                |                        | Тип патрона      |  |  |  |  |
| Боеприпасы            |                        |                  |  |  |  |  |
| Наименование пат      |                        | Маркировка       |  |  |  |  |
| Количество пуль       |                        | Количество гильз |  |  |  |  |
| Количество патро      |                        | Примечание       |  |  |  |  |
| Оружие                |                        |                  |  |  |  |  |
| Вид                   |                        | Система оружия   |  |  |  |  |
| Модель оружия         |                        | Серия оружия     |  |  |  |  |
| Номер                 |                        | Год выпуска      |  |  |  |  |
| Уголовное дело        |                        |                  |  |  |  |  |
| Код региона           |                        | Код райотдел     |  |  |  |  |
| Дело №                |                        | Дата дела        |  |  |  |  |
| КУСП                  |                        | Дата КУСП        |  |  |  |  |
| Статья УК РФ          |                        | Дата преступле   |  |  |  |  |
| Место преступления    |                        | ФИО потерпев     |  |  |  |  |
| Кем утраченно ор      |                        | Дата утраты      |  |  |  |  |
| Количество прест      |                        | Количество ств   |  |  |  |  |
| Тип утраченного о     |                        | Фабула дела      |  |  |  |  |
|                       |                        |                  |  |  |  |  |
|                       |                        |                  |  |  |  |  |

Вкладка Пакеты (см. рисунок выше) содержит наиболее полный набор полей ввода параметров для фильтра. Пользователь может заполнять любой набор полей в данной форме, в зависимости от имеющейся у него информации. По окончании ввода необходимо нажать кнопку OK. Если среди записей в списке базы данных будут найдены пакеты данных, в которых параметры фильтра совпали с параметрами пакетов данных, то в окне списка базы данных будут отражены только записи совпавших пакетов данных. Во вкладках Объекты, Результаты и Движение объектов также содержатся формы с набором полей ввода параметров для фильтра (см. примеры на рисунках ниже). Ввод параметров и алгоритм работы фильтра аналогичны с описанными выше для вкладки Пакеты.

|                    | Pacı                                    | ширенный фильтр |       |                   |                                              |
|--------------------|-----------------------------------------|-----------------|-------|-------------------|----------------------------------------------|
| Пакеты Объекты Ре  | зультаты Движение объект                | ов              |       |                   |                                              |
|                    |                                         |                 |       |                   |                                              |
|                    | 41 4                                    | 11 1            | 4     | 4.4. 44           | u                                            |
| Тип объекта        |                                         | Дата поступле   |       |                   |                                              |
| Номер по журн      |                                         | Признак объекта |       |                   |                                              |
| Контейнер          |                                         | Ячейка          |       |                   |                                              |
| - ·                |                                         |                 |       |                   |                                              |
| 1                  |                                         |                 |       |                   |                                              |
|                    |                                         |                 |       |                   |                                              |
|                    |                                         |                 |       |                   |                                              |
|                    |                                         |                 |       | ● От <u>м</u> ена | <u> « о</u> к                                |
|                    | nan an an an an an an an an an an an an |                 |       |                   |                                              |
|                    |                                         | аренный фильтр  |       |                   | <u>/////////////////////////////////////</u> |
| Пакеты Объекты Ре. | зультаты движение объект                | OB              |       |                   |                                              |
| <b>X</b>           |                                         |                 |       |                   |                                              |
|                    | u u                                     |                 | -11   | 1 11              |                                              |
| Экспертиза         |                                         |                 |       |                   |                                              |
| Номер              |                                         | Дата            |       |                   |                                              |
| Фабула             |                                         |                 |       |                   |                                              |
| Результат прове    | рки                                     |                 |       |                   |                                              |
| Результат          |                                         | Дата            |       |                   |                                              |
| Пакет              |                                         | Карта           |       |                   |                                              |
| Исх. №             |                                         |                 |       |                   |                                              |
| Установивший       |                                         | Эксперт         |       |                   |                                              |
| Тип массива        |                                         | Отделение       |       |                   |                                              |
| Ответ              |                                         |                 |       |                   |                                              |
| Фабула             |                                         |                 |       |                   |                                              |
|                    |                                         |                 |       |                   |                                              |
|                    |                                         |                 |       | <u> </u>          | (                                            |
|                    |                                         |                 | _     | От <u>м</u> ена   | <u>ер</u> к                                  |
|                    | Paci                                    | ширенный фильтр |       |                   | ////////                                     |
| Пакеты Объекты Ре  | Зультаты Движение объект                | гов             |       |                   |                                              |
|                    |                                         |                 |       |                   |                                              |
| X                  |                                         |                 |       |                   |                                              |
|                    | ······                                  | 11 11 11        | 11 11 |                   |                                              |
| движение объем     |                                         |                 |       | 1                 |                                              |
| Пип                | Дат                                     | га передачи     |       |                   |                                              |
| Основание пер      | ЭКС                                     | перт            |       |                   |                                              |
| -<br>Bx Ma         | от                                      |                 |       | ]                 |                                              |
|                    | ektor                                   |                 |       |                   |                                              |
|                    |                                         |                 |       |                   |                                              |
| Организания с      |                                         |                 |       |                   |                                              |
| организация п      |                                         | Г <b></b> -     |       | ]                 |                                              |
| Фабула             | OT                                      |                 |       |                   |                                              |
| -                  |                                         |                 |       |                   |                                              |
|                    |                                         |                 |       |                   |                                              |
|                    |                                         |                 |       |                   |                                              |
|                    |                                         |                 |       | Отмена            | C OK                                         |

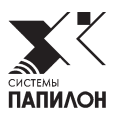

# Справочники и настройки программы

В правой части главного меню программы расположен набор кнопок для настройки справочной системы программы.

| Изображение          | Описание                                                                                                    |
|----------------------|----------------------------------------------------------------------------------------------------|
| 🏥 Статистика         | Кнопка <b>Статистика</b> открывает набор функций по настройке полей для отчетов, формированию статистических отчетов и сохранению их в виде электронной таблицы.                                                              |
| ill Свободная (Calc) | Кнопка <b>Свободная</b> открывает полный список<br>полей для выбора всех возможных комбинаций<br>для настройки нужных форм отчетов для печа-<br>ти, позволяет формировать отчеты и сохранять<br>их в виде электронных таблиц. |
| 🎘 Настройки          | Кнопка <b>Настройки</b> позволяет настроить удоб-<br>ную геометрию окон программы.                                                                                                    |
| 🕮 Классификаторы     | Кнопка <b>Классификаторы</b> позволяет редакти-<br>ровать справочники системы.                                                                                                    |
| 🖙 Инструменты 🔻      | Кнопка <b>Инструменты</b> с помощью которой от-<br>крывается набор функций по архивированию,<br>разархивированию данных и импортированию<br>данных из БД АБИС Арсенал в БД ИнфоПГТ.                                           |
| О программе          | Кнопка <b>О программе</b> открывает окно со спра-<br>вочной информацией о версии и дате выпуска<br>программы «ИнфоПГТ», установленной в дан-<br>ный момент на компьютере пользователя.                                        |

### Настройка «Статистика»

Настроить отчетную статистическую форму можно используя кнопку главного меню Статистика. После нажатия кнопки на экране появится окно настройки (см. пример на рисунке ниже).

Окно содержит три вкладки: Фильтр, Поля и Отчет.

Вкладка Фильтр содержит внутренние вкладки: Пакеты, Объекты, Результаты и Движение объектов. На рисунке ниже приведен пример, когда открыта вкладка Фильтр и ее внутренняя вкладка Пакеты.

| VIIIIIIIIIIIIIIIIIIIIIIIIIIIIIIIIIIII |              | тистика            |   | = B × |
|---------------------------------------|--------------|--------------------|---|-------|
| Фильтр Поля Отчет                     |              |                    |   |       |
| Пакеты Объекты Результаты Движе       | ние объектов |                    |   |       |
|                                       |              |                    |   |       |
|                                       | 1 11 11      | 14 14              |   | U U U |
| Тип массива                           |              | Дата исполнения    |   |       |
| Пакет №                               |              | Дата создания      |   |       |
| Создатель                             |              | Ответственный      |   |       |
| _                                     |              | _                  |   |       |
| Bx. №                                 |              | от                 |   |       |
| Исх. №                                |              | от                 |   |       |
| Отправка №                            |              | Дата отправки      |   |       |
| Инициатор                             |              |                    |   |       |
| Регион                                |              |                    |   |       |
| Орган                                 |              | Телефон            |   |       |
| Адрес                                 |              |                    |   |       |
| Фабула инициатора                     |              |                    |   |       |
| Оружие и боеприпасы                   |              | 7                  |   |       |
| Калибр                                |              | Тип патрона        |   |       |
| Боеприпасы                            |              | 7                  |   |       |
| Наименование патрона                  |              | Маркировка         |   |       |
| Количество пуль                       |              | Количество гильз   |   |       |
| Количество патронов                   |              | Примечание         |   |       |
| Оружие                                |              | 2                  |   |       |
| Вид                                   |              | Система оружия     |   |       |
| Модель оружия                         |              | Серия оружия       |   |       |
| Номер                                 |              | Год выпуска        |   |       |
| Уголовное дело                        | [            | 1                  |   | 1     |
| Код региона                           |              | Код райотдел       |   |       |
| Дело №                                |              | Дата дела          |   |       |
| KYCII                                 |              | Дата КУСП          | [ |       |
| Статья УК РФ                          |              | Дата преступления  |   |       |
| место преступления                    |              | ФИО потерпевшего   |   |       |
| кем утраченно оружие                  |              | дата утраты        |   |       |
| количество преступлении               |              | Количество стволов |   | ]     |
| з тип утраченного оружия              | L            | Фабула дела        |   |       |
|                                       |              |                    |   |       |
|                                       |              |                    |   |       |
|                                       |              |                    |   |       |

Вкладка Пакеты содержит наиболее полный набор полей ввода параметров для фильтра. В данном фильтре пользователь может заполнять необходимые поля, данные которых будут учитываться и соблюдаться программой «ИнфоПГТ» при формировании статистического отчета.

Во вкладках Объекты, Результаты и Движение объектов также содержатся формы с набором полей ввода параметров для фильтра (см. примеры на рисунках ниже). Ввод параметров и алгоритм работы фильтра аналогичны с описанными выше для вкладки Пакеты.

|                               | Статистика       |  |
|-------------------------------|------------------|--|
| Фильтр Поля Отчет             |                  |  |
| Пакеты Объекты Результаты Дви | жение объектов   |  |
| 8                             |                  |  |
| 4 1 1 1                       | 1 11 1           |  |
| Тип объекта                   | Дата поступления |  |
| Номер по журналу              | Признак объекта  |  |
| Контейнер                     | Ячейка           |  |
|                               |                  |  |
| ]                             |                  |  |

|                  | Стат              | истика       |  |
|------------------|-------------------|--------------|--|
| Фильтр Поля Отче | т                 |              |  |
| Пакеты Объекты А | Результаты Движен | ние объектов |  |
| <b>X</b>         |                   |              |  |
| Экспертиза       |                   |              |  |
| ] Номер          |                   | Дата         |  |
| Фабула           |                   |              |  |
| Результат пров   | ерки              |              |  |
| Результат        |                   | Дата         |  |
| Пакет            |                   | Карта        |  |
| ] Исх. №         |                   |              |  |
| Установивший     |                   | Эксперт      |  |
| Тип массива      |                   | Отделение    |  |
| Ответ            |                   |              |  |
| Фабула           |                   |              |  |
|                  |                   |              |  |

| Фильтр Поля Отче | ет         |                   |           |      |
|------------------|------------|-------------------|-----------|------|
| Пакеты Объекты   | Результаты | Движение объектов |           |      |
| 7                |            |                   |           |      |
| Движение объе    | ектов      |                   | - 11 - 11 | <br> |
| Тип              |            | Дата передачи     |           |      |
| Основание пер    |            | Эксперт           |           |      |
| Bx. №            |            | от                |           |      |
| Получатели об    | ъектов     |                   |           |      |
| Регион получа    |            |                   |           |      |
| Организация п    |            |                   |           |      |
| Исх. №           |            | от                |           |      |
| Фабула           |            |                   |           |      |
|                  |            |                   |           |      |

-

Вкладка Поля содержит форму, состоящую из двух колонок наименований параметров. Данная вкладка позволяет пользователю выбрать набор полей для формирования отчета (см. пример на рисунке ниже).

Щелкнув левой кнопкой мыши по нужной позиции в правой или левой колонке формы, пользователь отмечает эту позицию как одну из составляющих отчетной формы. Для того, чтобы отметить несколько позиций подряд, их нужно выделить мышью, удерживая левую кнопку.

| Статистика            |                         |  |  |  |  |
|-----------------------|-------------------------|--|--|--|--|
| Фильтр Поля Отчет     |                         |  |  |  |  |
|                       |                         |  |  |  |  |
| Эксперт (Исполнитель) | ВСЕГО(общая) 🔶          |  |  |  |  |
| Регион                | Кол-во пр.пуль          |  |  |  |  |
| Организация           | Кол-во пр.гильз         |  |  |  |  |
| Массив                | Кол-во пр.патр.         |  |  |  |  |
| Наименование боеп.    | Пуль в массиве          |  |  |  |  |
| Калибр боеприпасов    | Гильз в массиве         |  |  |  |  |
| Вид оружия            | Патр. в массиве         |  |  |  |  |
| Система оружия        | Объекты с МП            |  |  |  |  |
| Модель оружия         | Утраченное ор.          |  |  |  |  |
| Калибр оружия         | Проверяемое ор.         |  |  |  |  |
| Результат             | Выполнено               |  |  |  |  |
| Движения              | Не выполнено            |  |  |  |  |
|                       | Количество стволов      |  |  |  |  |
|                       | Количество преступлений |  |  |  |  |
|                       | На сканирование         |  |  |  |  |
|                       | На кодирование          |  |  |  |  |
|                       | ВБД                     |  |  |  |  |
|                       | 2001                    |  |  |  |  |
|                       | 2002                    |  |  |  |  |
|                       | 2003                    |  |  |  |  |
|                       | 2004                    |  |  |  |  |
|                       | 2005                    |  |  |  |  |
|                       | 2006                    |  |  |  |  |
|                       | 2007                    |  |  |  |  |
|                       | 2008                    |  |  |  |  |
|                       | 2009                    |  |  |  |  |
|                       | 2010                    |  |  |  |  |
|                       | 2011                    |  |  |  |  |
|                       | 2012                    |  |  |  |  |
|                       | 2013                    |  |  |  |  |
|                       | 2014                    |  |  |  |  |
|                       |                         |  |  |  |  |

Во вкладке Отчет формируется статистический отчет согласно введенным параметрам, заданным во вкладке Фильтр и содержащий таблицу с колонками тех параметров, которые были отмечены во вкладке Поля (см. пример на рисунке ниже):

|    |                   |            |           | Ста         | атистика     |                |                 |                   |  |
|----|-------------------|------------|-----------|-------------|--------------|----------------|-----------------|-------------------|--|
| Фи | Фильтр Поля Отчет |            |           |             |              |                |                 |                   |  |
| 1  |                   |            |           |             |              |                |                 |                   |  |
|    | Эксперт (Исг      | толнитель) | Регион    | Организация | ВСЕГО(общая) | Кол-во пр.пуль | Кол-во пр.гильз | Кол-во пр.патр. 🔺 |  |
| 1  | 0                 |            |           |             | 65           | 21             | 23              | 20                |  |
| 2  |                   |            |           |             | 60           | 18             | 15              | 2                 |  |
| 3  |                   |            |           | Орган2      | 1            | 0              | 0               | 0                 |  |
| 4  |                   |            | СИБИРСКИЙ |             | 1            | 1              | 5               | 15                |  |
| 5  |                   |            |           | мтихо       | 1            | 1              | 5               | 15                |  |
| 6  |                   |            | БИКИН     |             | 1            | 0              | 0               | 0                 |  |
| 7  |                   |            |           |             | 1            | 0              | 0               | 0                 |  |
| 8  |                   |            | НИКОЛАЕВ  |             | 1            | 2              | 3               | 3                 |  |
| 9  |                   |            |           | КГБ         | 1            | 2              | 3               | 3                 |  |
| 10 |                   |            | ТАШЛИНС   |             | 1            | 0              | 0               | 0                 |  |
| 11 |                   |            |           | мвд         | 1            | 0              | 0               | 0                 |  |
| 12 | итого             |            |           |             | 65           | 21             | 23              | 20 🗸              |  |

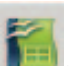

Вкладка Отчет содержит кнопку **Ш**, нажав на которую, пользователь получит возможность сохранить сформировавшийся отчет в виде файла в формате электронной таблицы.

### Настройка «Свободная»

Чтобы настроить произвольную отчетную форму и сформировать отчет по данной настройке нужно воспользоваться кнопкой главного меню Свободная. После нажатия кнопки на экране появится окно настройки Выбор полей для печати (см. пример на рисунке ниже).

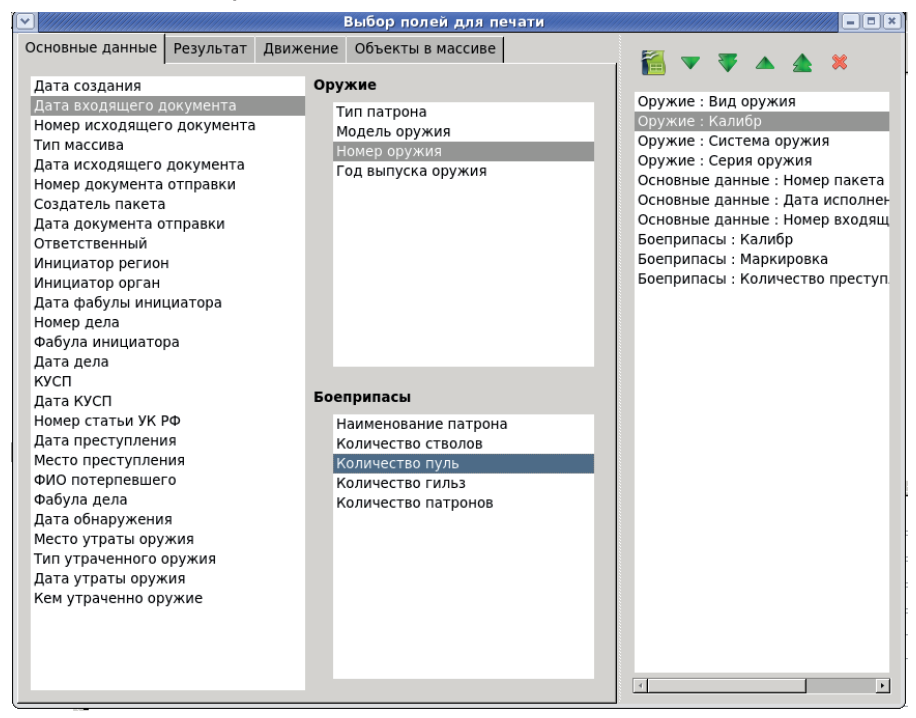

Окно логически (во всех внутренних вкладках) разделено на две части: слева — списки для выбора отчетных параметров и справа список выбранных отчетных параметров, также содержит вкладки: Основные данные, Результат, Движение, Объекты в массиве и кнопки (см. таблицу ниже):

| Изображение | Описание                                                                                                    |
|-------------|----------------------------------------------------------------------------------------------------|
|             | Кнопка, позволяющая сформировать файл в форма-<br>те электронной таблицы, содержащий отчет по выбран-<br>ным параметрам. |
| ×           | Кнопка, позволяющая удалить строку из списка выбран-<br>ных пользователем отчетных параметров.                           |

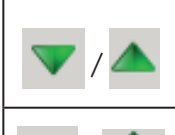

Кнопки, позволяющие переместить отмеченную строку ниже/выше на один уровень в списке выбранных отчетных параметров.

Кнопки, позволяющие переместить отмеченную строку в конец/начало списка выбранных отчетных параметров.

На рисунке выше приведен пример открытой вкладки Основые данные. Пользователь выбирает в списках Основные данные, Оружие и Боеприпасы щелчком левой кнопки мыши нужные параметры для отчета. Выбранные записи перемещаются в список справа. Порядок размещения записей списка можно регулировать кнопками, описанными в таблице выше.

Аналогично можно выбрать параметры для отчета и во вкладках Результат, Движение и Объекты в массиве (см. примеры на рисунках ниже).

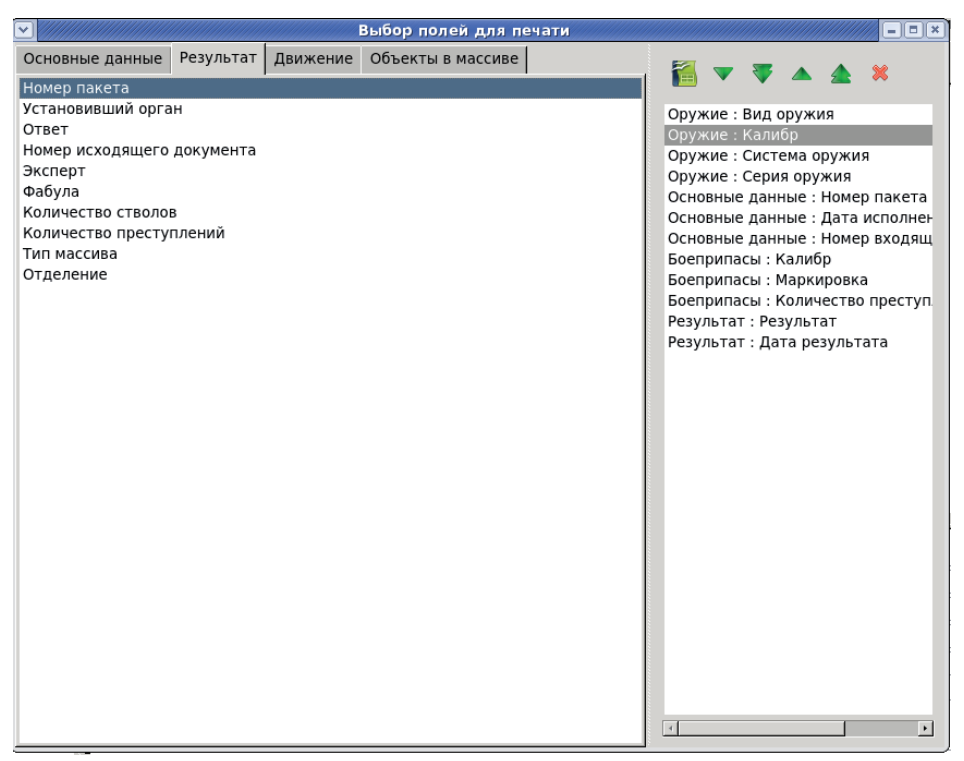

|                                                                                                    | Выбор полей для печати                                                                                                    |                                                                                                    |
|----------------------------------------------------------------------------------------------------|----------------------------------------------------------------------------------------------------|----------------------------------------------------------------------------------------------------|
| Основные данные Результат                                                                                                    | Движение Объекты в массиве                                                                                                    |                                                                                                    |
| Номер входящего документа<br>Дата входящего документа<br>Дата передачи<br>Основание передачи<br>Регион получатель<br>Организация получатель<br>Номер исходящего документа<br>Основание                                                                                                    |                                                                                                    | Оружие: Калибр<br>Оружие: Система оружия<br>Оружие: Серия оружия<br>Основные данные: Номер пакета<br>Основные данные: Дата исполнен<br>Основные данные: Номер входящ<br>Боеприпасы: Калибр<br>Боеприпасы: Количество преступ<br>Результат: Результат<br>Результат: Результат<br>Движение: Тип<br>Движение: Эксперт<br>Движение: Фабула                                                                                                    |
|                                                                                                    |                                                                                                    | ×                                                                                                    |
| ·····                                                                                                    |                                                                                                    |                                                                                                    |
|                                                                                                    | Выбор полей для печати                                                                                                    |                                                                                                    |
| Основные данные Результат                                                                                                    | Выбор полей для печати.<br>Движение Объекты в массиве                                                                                          |                                                                                                    |
| <ul> <li>Основные данные Результат</li> <li>Пули</li> </ul>                                                                                                    | Выбор полей для печати<br>Движение Объекты в массиве<br>Патроны                                                                                |                                                                                                    |
| <ul> <li>Основные данные Результат</li> <li>Пули</li> <li>Признак объекта<br/>Контейнер<br/>Ячейка</li> <li>Номер по журналу</li> <li>Номер объекта</li> <li>Гильзы</li> <li>Признак объекта<br/>Контейнер<br/>Ячейка</li> <li>Номер по журналу</li> <li>Номер по журналу</li> <li>Номер объекта</li> </ul> | Выбор полей для печати<br>Движение Объекты в массиве<br>Патроны<br>Признак объекта<br>Контейнер<br>Ячейка<br>Номер по журналу<br>Номер объекта | Сружие : Калибр<br>Оружие : Калибр<br>Оружие : Серия оружия<br>Оружие : Серия оружия<br>Оружие : Серия оружия<br>Основные данные : Номер пакета<br>Основные данные : Номер входящ<br>Боеприпасы : Калибр<br>Боеприпасы : Калибр<br>Боеприпасы : Калибр<br>Боеприпасы : Калибр<br>Боеприпасы : Калибр<br>Боеприпасы : Калибр<br>Воеприпасы : Калибр<br>Воеприсаы : Калибр<br>Воеприпасы : Калибр<br>Воеприсаы : Калибр<br>Воеприс |

По окончании выбора параметров отчета пользователь может сформировать отчет, нажав кнопку 🌇.

Отчет будет сформирован в виде файла в формате электронной таблицы, который можно сохранить на компьютере и/или распечатать.

### Настройка геометрии окна

Для удобства работы пользователя в программе предусмотрена возможность настройки геометрии рабочих окон. После нажатия кнопки **Настройки** на экране появляется окно, в котором посредством установки флажка в чек-боксе можно выбрать удобный тип рабочего окна программы (см. пример на рисунке ниже).

| 💌 xar.client (на w001)    |
|---------------------------|
| Опции окна                |
| Тип окна                  |
| О 🔣 Многооконный          |
| 💿 🛅 Вкладки               |
| 🗌 🛄 Смешанный             |
|                           |
|                           |
|                           |
|                           |
| <u>Отм</u> ена <u>Ф</u> К |
|                           |

### Настройка «Классификаторы»

Настроить и отредактировать справочники системы в программе можно, используя кнопку главного меню Классификаторы. После нажатия кнопки на экране появится окно Просмотр и редактирование справочников (см. пример ни рисунке ниже).

|                                | Просмотр и редактирование справочников |  |
|--------------------------------|----------------------------------------|--|
|                                |                                        |  |
|                                |                                        |  |
| паименование                   |                                        |  |
| Аббревиатура подразделения МВД |                                        |  |
|                                |                                        |  |
| Вид оружия                     |                                        |  |
| Система оружия                 |                                        |  |
| Наименование боеприпаса        |                                        |  |
| Калибр оружия                  |                                        |  |
| Тип боеприпаса                 |                                        |  |
| Движение проверки              |                                        |  |
| Основание движения             |                                        |  |
| Результат проверки             |                                        |  |
| Отдел                          |                                        |  |
| тип утраченного оружия         |                                        |  |
| начальники ровд                |                                        |  |
| Организация                    |                                        |  |
|                                |                                        |  |
|                                |                                        |  |
|                                |                                        |  |
|                                |                                        |  |
|                                |                                        |  |
|                                |                                        |  |
|                                |                                        |  |
|                                |                                        |  |
|                                |                                        |  |
|                                |                                        |  |
|                                |                                        |  |
|                                |                                        |  |
|                                |                                        |  |
|                                |                                        |  |
|                                |                                        |  |
| •                              |                                        |  |

Окно Просмотр и редактирование справочников содержит в левой части список Наименование, в котором указаны классификаторы справочников, в правой части будет появляться окно для редактирования выбранного пользователем наименования из списка (см. пример на рисунке ниже). Классификатор можно выбрать для редактирования двойным щелчком левой кнопки мыши по наименованию или нажав кнопку в верхней строке окна Просмотр и редактирование справочников. На экране появится окно для редактирования выбранного справочника (см. пример на рисунке ниже).

| Щ. | Аббревиатура подразделения МВД 📃 🗆 | × |
|----|------------------------------------|---|
|    | · 🗱 🖬 📓                            |   |
|    | Наименование                       | * |
| 1  | ДРУГАЯ                             |   |
| 2  | мвд                                |   |
| 3  | увд                                |   |
| 4  | РОВД                               |   |
| 5  | говд                               | • |

Окно редактирования содержит список введенных ранее справочных единиц и набор кнопок для редактирования (см. таблицу ниже).

| Изображение | Описание                                                                                                    |
|-------------|----------------------------------------------------------------------------------------------------|
| Ē           | Кнопка <b>Добавить запись</b> , открывает окно для ввода новой единицы справочника. Пользователь с клавиатуры может ввести новое наименование.                                                            |
|             | Кнопка <b>Удалить запись</b> предназначена для удаления<br>единицы справочника. Пользователь может щелкнуть<br>левой кнопкой мыши по удаляемому наименованию, и<br>эта запись будет отмечена на удаление. |
|             | Кнопка <b>Сохранить</b> позволяет сохранить внесенные в справочник изменения.                                                                                                    |
| M           | Кнопка <b>Обновить</b> позволяет обновить состояние спра-<br>вочников системы.                                                                                                    |

### Настройка «Инструменты»

Настройка главного меню Инструменты открывает пользователю набор функций по архивированию, разархивированию данных и импортированию данных из БД АБИС Арсенал в БД ИнфоПГТ. Данная настройка доступна пользователю, наделенному правами администрирования системы «ИнфоПГТ».

- 🕵 Архивирование базы данных
- 🟺 Восстановление базы данных
- 🚳 Объекты сироты

После нажатия стрелочки на кнопке Инструменты откроется вкладка для дальнейшего выбора действий пользователя (см. пример на рисунке слева).

Вкладка позволяет пользователю запускать функции:

■ Архивирование базы данных — функция предназначена для создания резервных копий базы данных на диске, внешнем носителе или в памяти компьютера.

| Опции архивации Отчет  Луть  (.1/infopgt/tmp/15.07.2016 15-46-50.zip  Фильтр  Тип массива Дата созд Создатель Ответств Инициатор Регион  Опции Включить файлы изображений Сжимать файлы изображений Включить справочники Включить список кандидатов Разделить на тома 4000Мб                                                                                                    | Архивирова                         | ание базы данных             |
|----------------------------------------------------------------------------------------------------|------------------------------------|------------------------------|
| Путь         /.1/infopgt/tmp/15.07.2016 15-46-50.zip         Фильтр         Фильтр         Создатель         Создатель         Ответств         Инициатор         Регион         Включить файлы изображений         Включить справочники         Включить справочники         Включить справочники         Включить справочники         Включить справочники         Включить справочники         Включить справочники         Включить справочники         Включить справочники         Включить справочники         Включить справочники         Включить справочники         Включить справочники         Включить справочники         Включить список кандидатов         Вкомментарий к архиву                                                                                                    | Опции архивации Отчет              |                              |
| Путь       /.1/infopgt/tmp/15.07.2016 15-46-50.zip       Image: Colored state state sta |                                    | 1                            |
| /.1/infopgt/tmp/15.07.2016 15-46-50.zip         Фильтр         Фильтр         Тип массива       Дата созд         Создатель       Ответств         Инициатор         Регион         Включить файлы изображений       Сжимать файлы изображений         Включить справочники       Включить список кандидатов         Разделить на тома       4000Мб 🗄                                                                                                    | Путь                               |                              |
| Фильтр         Тип массива       Дата созд         Создатель       Ответств         Инициатор         Регион         Включить файлы изображений         Включить справочники         Включить справочники         Разделить на тома         4000М6                                                                                                    | /.1/infopgt/tmp/15.07.2016 15-46-5 | 50.zip                       |
| Пип массива       Дата созд         Создатель       Ответств         Инициатор         Регион         Включить файлы изображений         Включить справочники         Включить справочники         Разделить на тома         4000Мб         Комментарий к архиву                                                                                                    | Фильтр                             |                              |
| Тип массива       Дата созд         Создатель       Ответств         Инициатор         Регион         Включить файлы изображений         Включить файлы изображений         Включить справочники         Включить справочники         Разделить на тома         4000Мб         Комментарий к архиву                                                                                                    |                                    |                              |
| Тип массива       Дата созд         Создатель       Ответств         Инициатор         Регион         Включить файлы изображений         Включить файлы изображений         Включить справочники         Включить справочники         Разделить на тома         4000Мб         Комментарий к архиву                                                                                                    |                                    |                              |
| Создатель Ответств Инициатор<br>Регион<br>Опции<br>Включить файлы изображений Сжимать файлы изображений<br>Включить справочники Включить список кандидатов<br>Разделить на тома 4000Мб                                                                                                    | Тип массива                        | Дата созд                    |
| Инициатор<br>Регион<br>Опции<br>Включить файлы изображений Сжимать файлы изображений<br>Включить справочники Включить список кандидатов<br>Разделить на тома 4000Мб                                                                                                    | Создатель                          | Ответств                     |
| Регион Опции Включить файлы изображений Сжимать файлы изображений Включить справочники Включить список кандидатов Разделить на тома 4000М6                                                                                                    | Инициатор                          |                              |
| а<br>Опции<br>Включить файлы изображений Сжимать файлы изображений<br>Включить справочники Включить список кандидатов<br>Разделить на тома 4000М6 ∰<br>Комментарий к архиву                                                                                                    | Регион                             |                              |
| Опции Включить файлы изображений Сжимать файлы изображений Включить справочники Включить список кандидатов Разделить на тома 4000М6                                                                                                    | 3                                  |                              |
| <ul> <li>Включить файлы изображений</li> <li>Включить справочники</li> <li>Включить список кандидатов</li> <li>Разделить на тома 4000М6 ∄</li> <li>Комментарий к архиву</li> </ul>                                                                                                    | Опции                              |                              |
| <ul> <li>Включить справочники</li> <li>Включить список кандидатов</li> <li>Разделить на тома 4000М6 ≟</li> <li>Комментарий к архиву</li> </ul>                                                                                                    | 🗌 Включить файлы изображений       | Сжимать файлы изображений    |
| □ Разделить на тома 4000Мб 🗄<br>Комментарий к архиву                                                                                                    | 🗌 Включить справочники             | 🗌 Включить список кандидатов |
| Комментарий к архиву                                                                                                    | Разделить на тома 4000Мб           | ]                            |
|                                                                                                    | Комментарий к архиву               |                              |
|                                                                                                    |                                    |                              |
|                                                                                                    |                                    |                              |
|                                                                                                    |                                    |                              |
|                                                                                                    |                                    |                              |
| От <u>м</u> ена начать архивирование                                                                                                    |                                    | UIMeна Начать архивирование  |

■ Восстановление базы данных — функция предназначена для восстановления базы данных с резервной копии на диске или внешнем носителе.

| Восстанов                        | ление базы данных                           |
|----------------------------------|---------------------------------------------|
| Опции восстановления Отчет       |                                             |
| Путь                             |                                             |
| /infopgt                         |                                             |
| Опции                            | _                                           |
| 🗹 Восстановить пакеты            | 🗌 Пропускать существующие пакеты            |
| 🔲 Восстановить файлы изображений | 🗌 Пропускать существующие файлы изображений |
| 🗌 Восстановить список кандидатов | 🔲 Востановить справочники                   |
| Комментарий к архиву             |                                             |
|                                  |                                             |
|                                  |                                             |
|                                  |                                             |
|                                  |                                             |
|                                  |                                             |
|                                  |                                             |
|                                  | 🔵 От <u>м</u> ена 🛛 🐺 Начать восстановление |
|                                  |                                             |

Объекты-сироты – функция позволяет воспроизводить на экране объекты, импортированные из БД АБИС Арсенал в БД ИнфоПГТ, для которых в базе данных ИнфоПГТ не нашлось соответствующих записей.

|    |          |             |        | xar.client (на | w001)     |             |           | /////// | X |
|----|----------|-------------|--------|----------------|-----------|-------------|-----------|---------|---|
| 2  | ] 🎬 🖅 🗗  | -           |        |                |           |             |           |         |   |
|    | uuid     | Тип объекта | РПГТ   | Калибр         | Патрон    | одель оружи | Инициатор | Орган   | ^ |
| 1  | 2227F2C5 | Регистрир   | 001T_U | 5.60           | 5.6x15R   |             |           |         |   |
| 2  | BE1B8441 | Криминаль   | 001Φ   | 5.45           | 5.45x39   |             |           |         | μ |
| 3  | 5C43087E | Криминаль   | 026F   | 9.00           | 9x18      |             |           |         |   |
| 4  | C02386BE | Криминаль   | 026F   | 7.62           | 7.62x51   |             |           |         |   |
| 5  | 47FE6424 | Криминаль   | 026F   | 7.62           | 7.62x25   |             |           |         |   |
| 6  | 0E7ACB9A | Криминаль   | 026F   | 5.45           | 5.45x18   |             |           |         |   |
| 7  | 22949411 | Криминаль   | 026F   | 7.62           | 7.62x38R  |             |           |         |   |
| 8  | 5528D3E7 | Криминаль   | 027F   | 9.00           | 9x18      |             |           |         |   |
| 9  | 46C0AC36 | Криминаль   | 027F   | 7.62           | 7.62x39   |             |           |         |   |
| 10 | FC0E9706 | Криминаль   | 027F   | 5.45           | 5.45x39   |             |           |         |   |
| 11 | B84E354C | Криминаль   | 027F   | 5.60           | 5.6x15R   |             |           |         |   |
| 12 | 1F57E2E1 | Криминаль   | 027F   | 7.62           | 7.62x25   |             |           |         |   |
| 13 | 51B01582 | Криминаль   | 027F   | 5.45           | 5.45x18   |             |           |         |   |
| 14 | 247420E7 | Криминаль   | 027F   | 7.62           | 7.62x38R  |             |           |         |   |
| 15 | 6775FBDC | Криминаль   | 028F   | 5.45           | 5.45x18   |             |           |         |   |
| 16 | 3DED386B | Криминаль   | 028F   | 5.45           | 5.45x39   |             |           |         |   |
| 17 | 5A27CC10 | Криминаль   | 028F   | 5.60           | 5.6x15R   |             |           |         |   |
| 18 | 7B67CCDC | Криминаль   | 028F   | 7.65           | 7.65x17SR |             |           |         |   |
| 4  | •        |             |        |                | 1         |             |           |         | 글 |

### Окно «О программе»

Нажав на кнопку О программе пользователь увидит окно со справочной информацией об установленной текущей версии программы «ИнфоПГТ» на своем компьютере (см. пример на рисунке ниже).

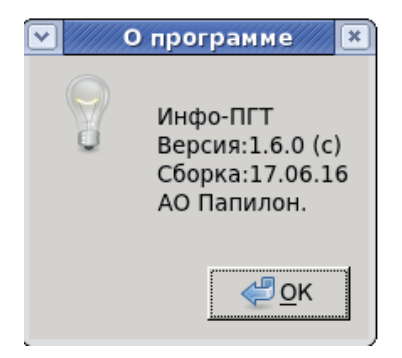

### Содержание

| Термины и определения               |
|-------------------------------------|
| Введение                            |
| Панель управления6                  |
| Регистрация в программе             |
| Главная панель управления           |
| Окончание работы                    |
| Инструменты ввода текстовых данных9 |
| Главное меню                        |
| Работа с формой текстовых данных11  |
| Окно просмотра пакета данных15      |
| Списки базы данных                  |
| Фильтр базы данных                  |
| Справочники и настройки программы   |
| Настройка «Статистика»30            |
| Настройка «Свободная»34             |
| Настройка геометрии окна            |
| Настройка «Классификаторы»38        |
| Настройка «Инструменты»40           |
| Окно «О программе»                  |